# Basishandleiding

| Opmerkingen2                                                                                                    |
|----------------------------------------------------------------------------------------------------|
| Inleiding4                                                                                                    |
| Printeronderdelen en<br>bedieningspaneel6                                                                                                    |
| Papier laden8                                                                                                    |
| Afbeeldingen openen om af te<br>drukken                                                                                                    |
| Foto's afdrukken13Foto's afdrukken: introductie13Meerdere foto's afdrukken (metFoto's weergeven en afdrukken)13Alle foto's afdrukken (met Alle foto'safdrukken)14Een bepaalde reeks foto's afdrukken(met Fotobereik afdrukken)14Foto's afdrukken op basis van datum(met Afdrukken op datum)14Index afdrukken met een door decamera bepaald kader15Afdrukken op basis van15Veergave van foto's op het display16Diavoorstelling weergeven16 |
| Andere creatieve<br>afdrukmogelijkheden                                                                                                    |
| Opties voor het afdrukken van<br>foto's22<br>Papier- en lay-outinstellingen<br>opgeven22                                                                                                    |

| Afdrukkwaliteit verbeteren                                                                                                    |
|----------------------------------------------------------------------------------------------------|
| schembeveiliging insielien                                                                                                    |
| Cartridges vervangen27                                                                                                    |
| Onderhoud en transport                                                                                                    |
| Problemen oplossen32Foutmeldingen32Problemen met de afdrukkwaliteit32Diverse afdrukproblemen33Vegen of vlekken op de afdruk33Papier niet goed ingevoerd33Printer wil niet afdrukken34Afdrukken annuleren34Papier invoeren/uitvoeren met de<br>gelijknamige functie34 |
| Bijlage                                                                                                    |
| Overzicht van de instellingen op<br>het bedieningspaneel                                                                                                    |
| Index41                                                                                                    |

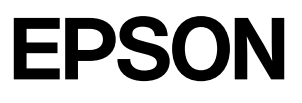

## Veiligheidsvoorschriften

Lees alle instructies in dit gedeelte goed door voordat u de printer in gebruik neemt. Neem ook alle waarschuwingen en voorschriften die op de printer zelf staan in acht.

## Bij het installeren van de printer

- De openingen in de printerbehuizing mogen niet worden geblokkeerd of afgedekt.
- Gebruik alleen de netspanning die staat vermeld op het etiket op de printer.
- Gebruik alleen het netsnoer dat bij deze printer is geleverd. Gebruik van een ander snoer kan leiden tot brand of schokken.
- Controleer of het netsnoer voldoet aan alle relevante plaatselijke veiligheidsnormen.
- Gebruik geen beschadigd of gerafeld netsnoer.
- Als u een verlengsnoer gebruikt voor de printer, mag de totale stroombelasting in ampère van alle aangesloten apparaten niet hoger zijn dan de maximale belasting voor het verlengsnoer. Zorg er bovendien voor dat het totaal van de ampèrewaarden van alle apparaten die zijn aangesloten op het wandstopcontact niet hoger is dan de maximumwaarde die is toegestaan voor het stopcontact.
- Probeer de printer niet zelf te repareren.
- Haal in de volgende gevallen de stekker van de printer uit het stopcontact en doe een beroep op een onderhoudstechnicus:

als het netsnoer of de stekker beschadigd is, als er vloeistof in de printer is gekomen, als de printer is gevallen of als de behuizing beschadigd is, als de printer niet normaal werkt of als er een duidelijke wijziging in de prestaties optreedt.

# Bij het kiezen van een plaats voor de printer

Plaats de printer op een vlakke, stabiele ondergrond die rondom groter is dan het apparaat. Laat als u de printer bij een muur plaatst meer dan 10 cm vrij tussen de achterkant van de printer en de muur. De printer werkt niet goed als hij scheef staat.

- Zorg er bij opslag of transport van de printer voor dat het apparaat niet gekanteld, zijwaarts of ondersteboven wordt gehouden. Anders kan er inkt uit de cartridges lekken.
- Vermijd plaatsen met sterke temperatuurschommelingen of vochtige plaatsen. Houd de printer ook uit de buurt van direct zonlicht, sterk licht of warmtebronnen.
- Laat rondom de printer voldoende ruimte vrij voor een goede ventilatie.
- Zet de printer in de buurt van een stopcontact waar u de stekker gemakkelijk uit kunt trekken.

## Bij het gebruik van de printer

Mors geen vloeistof op de printer.

## Bij het gebruik van een geheugenkaart

- Zolang er communicatie is tussen de computer en geheugenkaart (aangegeven door een knipperend kaartlampje), mag u de geheugenkaart niet verwijderen en de printer niet uitzetten.
- Het gebruik van een geheugenkaart verschilt per kaarttype. Zie de documentatie bij uw geheugenkaart voor meer informatie.
- Gebruik alleen geheugenkaarten die compatibel zijn met de printer. Zie Geheugenkaarten in de printer plaatsen.

## Bij het gebruik van het display

- Het display kan een paar kleine heldere of donkere puntjes vertonen. Dit is normaal en wil geenszins zeggen dat het display beschadigd is.
- Maak het display alleen schoon met een droge, zachte doek. Gebruik geen vloeibare of chemische reinigingsmiddelen.
- Neem contact op met uw leverancier als het display op het bedieningspaneel van de printer beschadigd is. Als u vloeistof uit het display op uw handen krijgt, was ze dan grondig met water en zeep. Als u vloeistof uit het display in uw ogen krijgt, moet u uw ogen onmiddellijk uitspoelen met water. Raadpleeg onmiddellijk een arts als u ondanks grondig spoelen problemen krijgt met uw ogen of nog steeds ongemak ondervindt.

### De apart verkrijgbare Bluetooth Photo Print Adapter gebruiken

Raadpleeg de documentatie van de Bluetooth-adapter voor de veiligheidsvoorschriften.

### Bij het werken met cartridges

- Houd cartridges buiten het bereik van kinderen. Zorg ervoor dat kinderen niet uit de cartridges drinken. Houd cartridges sowieso uit de buurt van kinderen.
- Schud de cartridges niet. Dit kan lekken veroorzaken.
- Wees voorzichtig met gebruikte cartridges. Er kan inkt rond de inkttoevoer kleven. Als u inkt op uw huid krijgt, wast u de plek grondig met water en zeep. Als u inkt in uw ogen krijgt, moet u uw ogen onmiddellijk uitspoelen met water. Raadpleeg onmiddellijk een arts als u ondanks grondig spoelen problemen krijgt met uw ogen of nog steeds ongemak ondervindt.
- De beschermstrook op de cartridge mag niet worden verwijderd of gescheurd, omdat de cartridge anders gaat lekken.
- Installeer een cartridge meteen nadat u deze uit de verpakking hebt genomen. Als u een cartridge langere tijd buiten de verpakking bewaart en dan pas gebruikt, is normaal afdrukken misschien niet meer mogelijk.
- Raak de groene chip achter op de cartridge niet aan. Dit kan de normale werking schaden.

## ENERGY STAR®

Als ENERGY STAR-partner heeft Epson bepaald dat dit product voldoet aan de richtlijnen voor efficiënt energiegebruik conform de ENERGY STAR-normen.

Het International ENERGY STAR Office Equipment Program is een vrijwillige samenwerking tussen fabrikanten van computer- en kantoorapparatuur ter bevordering van de ontwikkeling van

energiebesparende computers, beeldschermen, printers, faxapparaten, kopieerapparaten, scanners en multifunctionele apparaten om zo de luchtvervuiling door stroomopwekking terug te dringen. De gebruikte normen en logo's zijn voor alle deelnemende landen gelijk.

## Auteursrechten en handelsmerken

Niets uit deze uitgave mag worden verveelvoudigd, opgeslagen in een geautomatiseerd gegevensbestand of openbaar worden gemaakt, in enige vorm of op enige wijze, hetzij elektronisch, mechanisch, door fotokopieën, opnamen of op enige andere manier, zonder voorafgaande schriftelijke toestemming van Seiko Epson Corporation. De hierin beschreven informatie is alleen bedoeld voor gebruik bij deze Epson-printer. Epson is niet verantwoordelijk voor het gebruik van deze informatie bij andere apparaten.

Seiko Epson Corporation noch zijn filialen kunnen verantwoordelijk worden gesteld door de koper van dit product of derden voor schade, verlies, kosten of uitgaven die de koper of derden oplopen ten gevolge van al dan niet foutief gebruik of misbruik van dit product of onbevoegde wijzigingen en herstellingen of (met uitzondering van de V.S.) het zich niet strikt houden aan de gebruiks- en onderhoudsvoorschriften van Seiko Epson Corporation.

Seiko Epson Corporation kan niet verantwoordelijk worden gesteld voor schade of problemen voortvloeiend uit het gebruik van andere dan originele onderdelen of verbruiksgoederen kenbaar als Original Epson Products of Epson Approved Products by Seiko Epson Corporation.

Seiko Epson Corporation kan niet verantwoordelijk worden gesteld voor schade voortvloeiende uit elektromagnetische storingen die plaatsvinden door het gebruik van andere interfacekabels dan kenbaar als Epson Approved Products by Seiko Epson Corporation.

EPSON<sup>®</sup> is een gedeponeerd handelsmerk en EPSON STYLUS™ is een handelsmerk van Seiko Epson Corporation.

PRINT Image Matching™ is een handelsmerk van Seiko Epson Corporation. Het PRINT Image Matching-logo is een handelsmerk van Seiko Epson Corporation.

USB DIRECT-PRINT™ is een handelsmerk van Seiko Epson Corporation. Het USB DIRECT-PRINT-logo is een handelsmerk van Seiko Epson Corporation.

Het woordmerk *Bluetooth* en het Bluetooth-logo zijn eigendom van Bluetooth SIG, Inc. Het gebruik hiervan door Seiko Epson Corporation gebeurt conform een licentie.

Microsoft<sup>®</sup> en Windows<sup>®</sup> zijn gedeponeerde handelsmerken van Microsoft Corporation.

Apple<sup>®</sup> en Macintosh<sup>®</sup> zijn gedeponeerde handelsmerken van Apple Computer, Inc.

Een deel van de fotogegevens op de cd-rom met printersoftware is in licentie gegeven door Design Exchange Co., Ltd. Copyright © 2000 Design Exchange Co., Ltd. Alle rechten voorbehouden.

DPOF™ is een handelsmerk van CANON INC., Eastman Kodak Company, Fuji Photo Film Co., Ltd. en Matsushita Electric Industrial Co., Ltd.

Zip<sup>®</sup> is een gedeponeerd handelsmerk van Iomega Corporation. SD™ is een handelsmerk.

Memory Stick, Memory Stick Duo, Memory Stick PRO en Memory Stick PRO Duo zijn handelsmerken van Sony Corporation.

xD-Picture Card<sup>™</sup> is een handelsmerk van Fuji Photo Film Co., Ltd.

Algemene kennisgeving: andere productnamen vermeld in deze uitgave dienen uitsluitend als identificatie en kunnen handelsmerken zijn van hun respectievelijke eigenaars. Epson maakt geen enkele aanspraak op enige rechten op deze handelsmerken.

Copyright © 2005 Seiko Epson Corporation. Alle rechten voorbehouden.

Nadat u de printer hebt geïnstalleerd zoals beschreven op de poster *Hier beginnen*, vindt u in deze handleiding meer informatie over de volgende onderwerpen:

- Papier laden
- Foto's afdrukken die op een geheugenkaart zijn opgeslagen
- Foto's uit een extern apparaat afdrukken
- Foto's van een geheugenkaart opslaan op een extern apparaat
- Routineonderhoud
- Problemen oplossen

In deze handleiding wordt uitgelegd hoe u dit allemaal kunt doen zonder dat u de computer hoeft aan te zetten! Wanneer u de printer aansluit op een Windows- of Macintosh-computer krijgt u nog veel meer mogelijkheden.

Zie de online-*Gebruikershandleiding* voor meer informatie over het gebruik van de -printer in combinatie met uw computer. Bij de installatie van de software is automatisch een pictogram voor de handleiding op het bureaublad geplaatst.

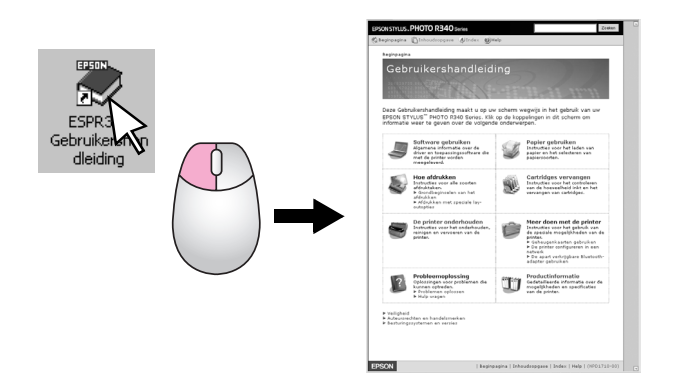

Let bij het lezen van de instructies op de volgende aanduidingen:

#### Waarschuwing:

Waarschuwingen moet u zorgvuldig in acht nemen om lichamelijk letsel te voorkomen.

#### Let op:

Voorzorgsmaatregelen worden aangegeven met "Let op"; u moet ze naleven om schade aan de printer te voorkomen.

#### **Opmerking:**

Opmerkingen bevatten belangrijke informatie over de printer.

## Drie mogelijkheden om de printer rechtstreeks te gebruiken

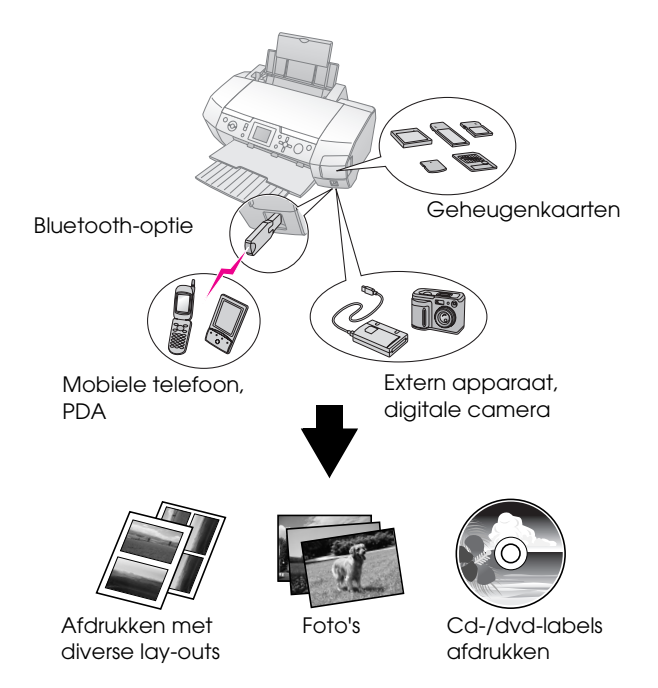

Zie de online-*gebruikershandleiding* voor meer informatie over het gebruik van de apart verkrijgbare Bluetooth-adapter.

# Grondbeginselen van het afdrukken

| 1. Papier laden              | Leg het papier met de afdrukzijde naar<br>boven in de papiertoevoer en schuif de<br>zijgeleider tegen het papier.<br>Zie "Papier in de papiertoevoer<br>plaatsen" op pagina 8 voor meer<br>informatie.                                                                                                    |
|------------------------------|----------------------------------------------------------------------------------------------------|
| 2. Geheugenkaart<br>plaatsen | Zie "Geheugenkaarten plaatsen" op<br>pagina 10.                                                                                                    |
| 3. Foto's selecteren         | Selecteer de gewenste foto's via het<br>bedieningspaneel.<br>"Alle foto's afdrukken (met Alle foto's<br>afdrukken)" op pagina 14.<br>"Meerdere foto's afdrukken (met<br>Foto's weergeven en afdrukken)" op<br>pagina 13.<br>"Een bepaalde reeks foto's afdrukken<br>(met Fotobereik afdrukken)" op pagina<br>14. |
| 4. Afdrukken                 | Druk op de knop <b>Start</b> .                                                                                                    |

# Printeronderdelen en bedieningspaneel

## Printeronderdelen

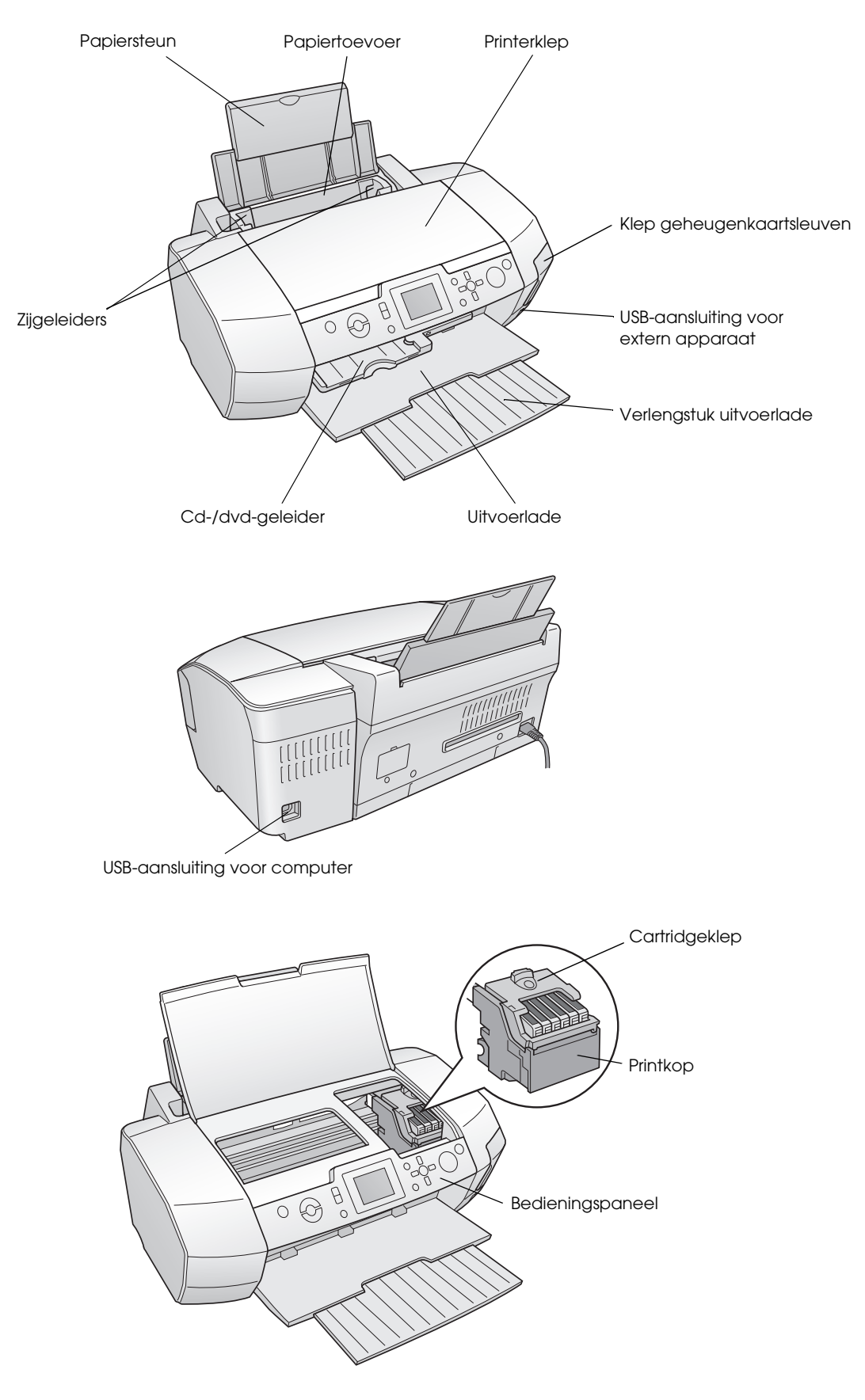

## Knoppen op het bedieningspaneel

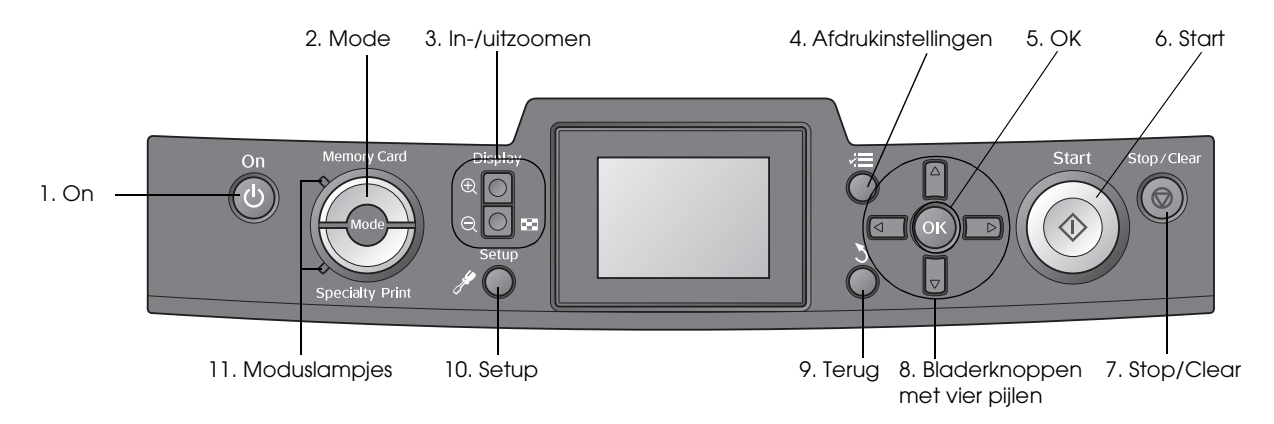

|    | Knoppen en lampjes                               | Functie                                                                                                    |
|----|--------------------------------------------------|----------------------------------------------------------------------------------------------------|
| 1  | ပ် On                                            | Hiermee zet u de printer aan en uit.                                                                                                    |
| 2  | Mode*                                            | Hiermee selecteert u de geheugenkaartmodus of de modus voor speciale afdruktaken.<br>(Een lampje geeft aan welke modus actief is.)                                              |
| 3  | <ul> <li>Inzoomen/</li> <li>Uitzoomen</li> </ul> | Hiermee maakt u de foto's groter en kleiner of wijzigt u de weergave van de foto's op het display.                                                                              |
| 4  | ✓ Afdrukinstellingen*                            | Hiermee geeft u de afdrukinstellingen weer.                                                                                                    |
| 5  | ОК                                               | Hiermee opent u het instelmenu en selecteert u op het display het item dat u wilt instellen.                                                                                    |
| 6  | ♦ Start                                          | Hiermee begint u met afdrukken op basis van de instellingen die op het display zijn vastgelegd met de knoppen van het bedieningspaneel.                                         |
| 7  | Ø Stop/Clear                                     | Hiermee annuleert u een afdruktaak of wist u instellingen op het display. Wanneer u deze knop drie seconden of langer ingedrukt houdt, worden alle printerinstellingen gereset. |
| 8  | Bladerknoppen met<br>vier pijlen                 | Hiermee verplaatst u de cursor over het display. Ook kunt u hiermee de waarden die u wilt invoeren, verhogen en verlagen.                                                       |
| 9  | <b>5</b> Terug                                   | Hiermee keert u op het display terug naar het hoofdscherm.                                                                                                    |
| 10 | ℋ Setup*                                         | Hiermee geeft u de basisinstellingen en onderhoudsopties weer.                                                                                                    |
| 11 | Moduslampjes                                     | Hiermee wordt aangegeven welke modus actief is.                                                                                                    |

\*Zie "Overzicht van de instellingen op het bedieningspaneel" op pagina 39 voor meer informatie over de items van de verschillende menu's.

#### **Opmerking:**

Op de knop © Stop/Clear en de aan-uitknop <sup>()</sup> On na, worden de knoppen op het bedieningspaneel alleen gebruikt wanneer rechtstreeks vanaf een geheugenkaart wordt afgedrukt.

## Papier in de papiertoevoer plaatsen

Volg de onderstaande instructies om papier te laden.

1. Open de papiersteun en schuif het verlengstuk uit.

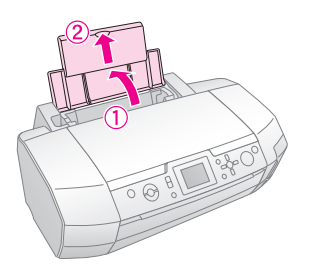

2. Klap de uitvoerlade omlaag en schuif het verlengstuk naar buiten.

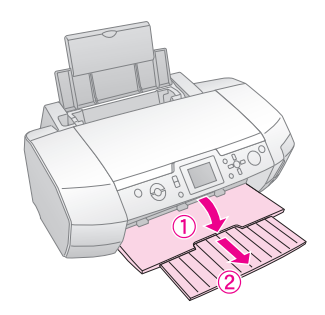

3. Schuif de zijgeleider naar links.

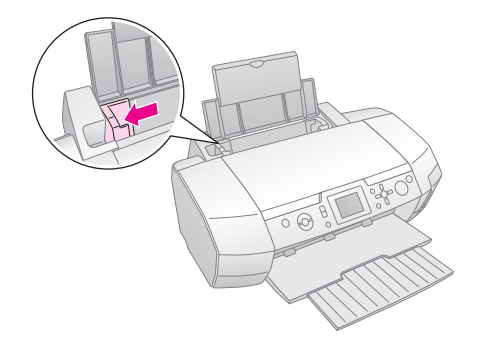

4. Waaier een stapel papier los en klop de stapel recht op een vlakke ondergrond om de randen gelijk te krijgen.  Leg het papier met de afdrukzijde naar boven tegen de rechterzijgeleider van de papiertoevoer. Plaats de stapel papier achter de uitsteeksels. De stapel papier mag niet boven het teken (≚) aan de binnenzijde van de linkerzijgeleider uit komen. Laad papier altijd met de smalle kant eerst in de papiertoevoer, ook wanneer u liggend afdrukt.

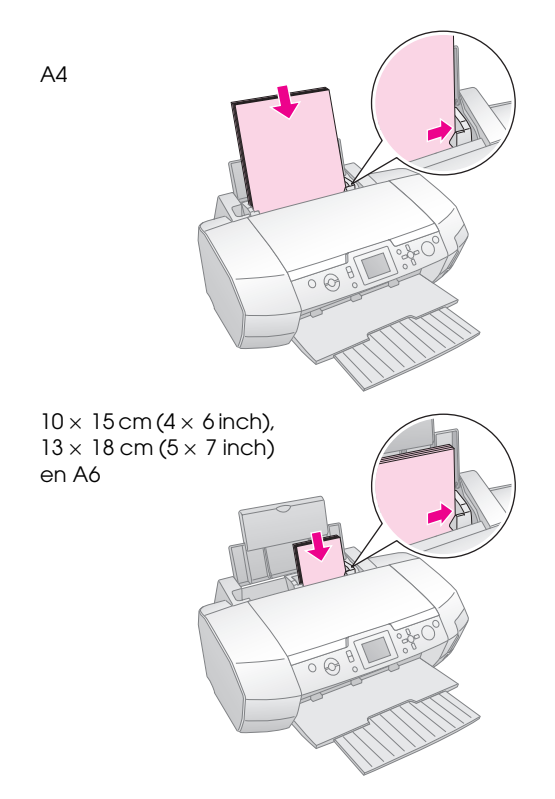

6. Schuif de zijgeleider tegen de linkerkant van het papier aan, maar niet te strak.

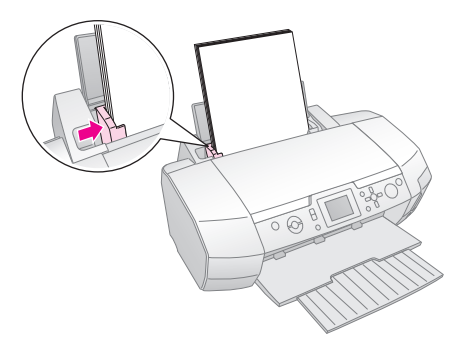

De laadcapaciteit per papiersoort is als volgt.

| Afdrukmateriaal                                                                                                    | Laadcapaciteit         |
|----------------------------------------------------------------------------------------------------|------------------------|
| Epson Photo Quality Ink Jet Paper<br>Epson Premium Ink Jet Plain Paper,<br>gewoon papier                                                                                                    | Maximaal 100<br>vellen |
| Epson Bright White Ink Jet Paper                                                                                                    | Maximaal 80 vellen     |
| Epson Premium Glossy Photo Paper<br>Epson Premium Semigloss Photo Paper<br>Epson Photo Paper<br>Epson Economy Photo Paper<br>Epson Matte Paper-Heavyweight<br>Epson Ultra Glossy Photo Paper | Maximaal 20 vellen     |
| Epson Photo Stickers<br>Epson Iron-on Cool Peel Transfer Paper                                                                                                    | Vel voor vel           |

#### Opmerking:

- Zorg ervoor dat aan de voorkant van de printer voldoende ruimte is voor het papier dat uit de printer komt.
- □ Laad papier altijd met de smalle kant eerst in de papiertoevoer, ook al drukt u in de afdrukstand liggend (horizontaal) af.
- □ De stapel papier mag niet boven de pijl (≛) aan de binnenzijde van de linkerzijgeleider uit komen.
- □ Zorg ervoor dat het cd-/dvd-hulpstuk niet in de printer zit en dat de cd-/dvd-geleider omhoog is.

## Afdrukken bewaren

Met de nodige aandacht blijven de foto's die door uw printer worden afgedrukt jarenlang mooi. Epson maakt voor uw printer speciale inktsoorten die goed bestand zijn tegen licht (bij gebruik in combinatie met Epson-papier en wanneer de afdrukken op de juiste manier worden gepresenteerd of bewaard).

Net als bij klassieke foto's zorgt de juiste verzorging ervoor dat verkleuring wordt tegengegaan en dat de afdrukken langer mooi blijven:

- Epson raadt u aan om uw foto's onder glas in te lijsten of in een plastic beschermhoes te doen. Zo zijn uw foto's goed beschermd tegen invloeden van buitenaf, zoals vocht, rook en hoge ozonconcentraties.
- Bewaar uw afdrukken niet in hoge temperaturen en niet in volle zon.
- Epson raadt u aan uw afdrukken te bewaren in een fotoalbum of in een plastic bewaardoos in zuurvrije hoezen (verkrijgbaar in de meeste fotowinkels).

Ook bij het papier dat u gebruikt zitten de nodige instructies voor het bewaren of presenteren van foto's. Houdt u aan deze instructies.

# Geheugenkaarten plaatsen

## Voorzorgsmaatregelen:

- □ Steek een geheugenkaart altijd met de bovenkant van de kaart naar rechts in het apparaat (zie illustratie).
- Wanneer u een geheugenkaart op een andere dan de hier getoonde manier in de printer steekt, kunt u de printer en/of de geheugenkaart beschadigen.
- U kunt maar één geheugenkaart tegelijk gebruiken. Verwijder altijd eerst de kaart die al in de printer zit voordat u een ander type kaart plaatst.
- Houd het klepje van de kaartsleuven gesloten wanneer u een geheugenkaart gebruikt. Zo beschermt u de geheugenkaart tegen statische elektriciteit. Als u de kaart in de printer aanraakt, kan een storing optreden.
- Voor een Memory Stick Duo, Memory Stick PRO Duo, miniSD card of MagicGate Memory Stick Duo hebt u de adapter nodig die u bij de desbetreffende kaart krijgt.

## Geheugenkaarten plaatsen

- 1. Druk op de knop  $\bigcirc$  **On** om de printer aan te zetten.
- 2. Open het klepje van de kaartsleuven.
- 3. Steek de geheugenkaart zo ver mogelijk in de juiste sleuf (zie illustratie). Zodra de kaart goed is geplaatst, gaat het kaartlampje branden.

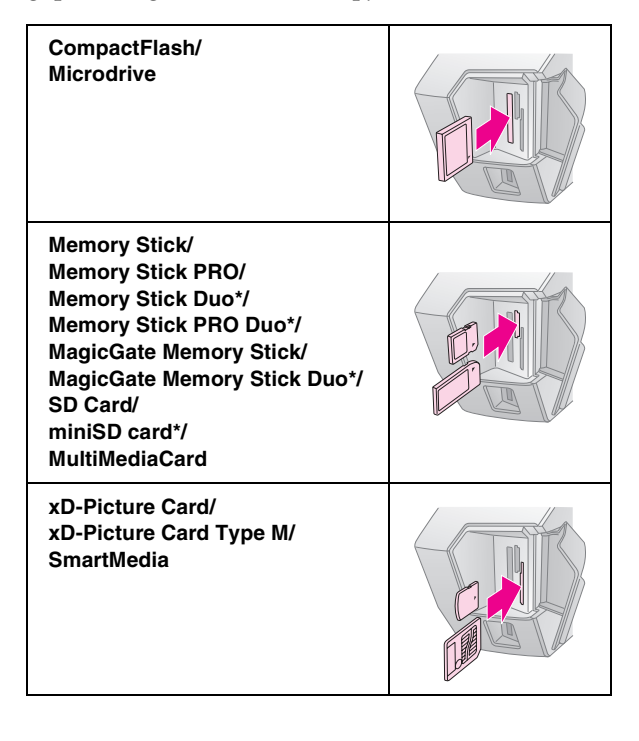

\*Adapter nodig.

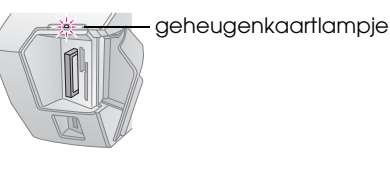

4. Doe het klepje van de kaartsleuven weer dicht.

Na enige tijd worden de afbeeldingen op de kaart gelezen en geteld. Wanneer dit is gebeurd, kunnen uw afbeeldingen worden afgedrukt (zie pagina 13).

## Geheugenkaarten verwijderen

Controleer of het kaartlampje niet knippert en trek de kaart vervolgens recht uit de sleuf.

### Let op:

Wanneer het kaartlampje knippert, mag u de geheugenkaart niet verwijderen. Als u dit wel doet, kunnen gegevens verloren gaan.

## Extern apparaat aansluiten

Met een USB-kabel kunt u externe apparaten op de printer aansluiten, zoals een mo-schijf, cd-brander of USB-geheugen.

Zie de online-*gebruikershandleiding* voor meer informatie over het afdrukken met de Bluetooth Photo Print Adapter.

#### Opmerking:

Niet alle apparaten die met een USB-kabel kunnen worden aangesloten, worden ondersteund. Neem contact op met uw lokale klantenservice voor meer informatie hierover.

## Aansluiten

1. Verwijder alle geheugenkaarten uit de printer.

#### **Opmerking:**

Als u een kaart in de printer laat zitten, worden de afbeeldingen van de kaart gelezen in plaats van die van uw camera of opslagapparaat. 2. Steek de USB-kabel van uw opslagapparaat in de met **EXT I/F** aangegeven USB-poort voor op de printer.

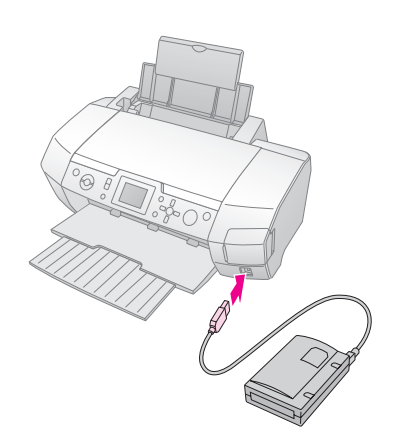

3. Zet de printer en het opslagapparaat aan.

Na enige tijd worden de afbeeldingen op de kaart gelezen en geteld. Wanneer dit is gebeurd, kunnen uw afbeeldingen worden afgedrukt (zie pagina 13).

## Foto's opslaan op een extern apparaat

Als u geen computer hebt, kunt u de foto's op een geheugenkaart uit uw camera opslaan op een extern apparaat dat u rechtstreeks op de printer aansluit. Op deze manier kunt u de afbeeldingen van de geheugenkaart verwijderen en de kaart vervolgens opnieuw gebruiken zonder dat er foto's verloren gaan. Volg de onderstaande instructies om uw foto's op te slaan op een Zip-schijf, cd-r of dvd-r, of op flashgeheugen:

#### Opmerking:

Epson geeft geen enkele garantie met betrekking tot de compatibiliteit van de gebruikte camera of het gebruikte externe station. Als u niet zeker weet of de camera of het station geschikt is, kunt u het toestel gewoon aansluiten. Als het niet geschikt is, wordt op het display gemeld dat het aangesloten apparaat niet kan worden gebruikt.

- 1. Controleer of de printer aanstaat en of de geheugenkaart die u wilt kopiëren in de printer is geplaatst.
- 2. Steek bij gebruik van een cd-brander of Zip-station de stekker van dit apparaat in het stopcontact.
- 3. Steek de USB-kabel van uw station in de met **EXT I/F** aangegeven USB-poort voor op de printer (zie pagina 10).
- 4. Druk op de knop **# Setup** op de printer.
- 5. Selecteer **Kopiëren** met de knop ▲ of ▼ en druk vervolgens op de knop ►.

6. Druk op de knop **OK**. Wanneer u op het display wordt gevraagd of u het kopiëren wilt starten, drukt u op de knop **OK** om met kopiëren te beginnen. Volg de instructies die op het display kunnen worden weergeven. Alle foto's op de kaart worden gekopieerd naar het externe opslagapparaat. Dit kan enkele minuten duren, afhankelijk van het aantal foto's.

#### **Opmerking:**

- Kopieer geen gegevens wanneer er vanaf een computer wordt afgedrukt op de printer.
- Sluit het externe opslagapparaat niet aan wanneer de computer bezig is op een geheugenkaart in de printer.
- Voor het branden op cd-r wordt Multisession (Mode 1) met ISO 9660 als bestandssysteem gebruikt. ISO 9660 heeft als beperking dat de inhoud van een geheugenkaart met een mappenstructuur van acht of meer niveaus niet naar een cd-r kan worden gekopieerd.
- Voor mappen en bestandsnamen op een cd-r kunnen hoofdletters en het onderstrepingsteken (\_) worden gebruikt. Andere tekens worden bij het kopiëren op een cd-r omgezet in een onderstrepingsteken.

# Rechtstreeks afdrukken vanaf een digitale camera

Met PictBridge en USB DIRECT-PRINT is het mogelijk om foto's af te drukken door uw digitale camera rechtstreeks op de printer aan te sluiten.

## Aansluiten en afdrukken

- 1. Zorg ervoor dat de printer niet bezig is met afdrukken vanaf een computer.
- 2. Controleer of er geen geheugenkaart in de printer zit.
- 3. Zet de printer aan en plaats het gewenste type papier in de papiertoevoer (zie pagina 8).
- 4. Wijzig de afdrukinstellingen via het bedieningspaneel van de printer (zoals de instellingen bij Papiersoort, Papierformaat en Lay-out).

5. Zet de digitale camera aan en sluit de printer en camera op elkaar aan met een USB-kabel.

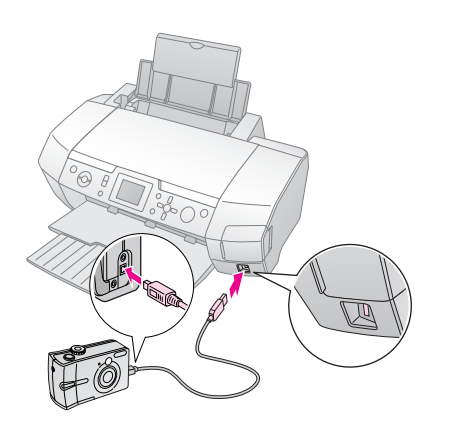

- 6. Selecteer op de digitale camera de foto die u wilt afdrukken. Zorg ervoor dat u de gewenste instellingen op de digitale camera opgeeft, want de instellingen van de camera krijgen meestal voorrang op die van de printer.
- 7. Geef op uw digitale camera de opdracht om af te drukken.

#### **Opmerking:**

- Kopieer geen gegevens wanneer u een digitale camera op de printer wilt aansluiten of wanneer die al op de printer is aangesloten.
- □ De mogelijkheid bestaat dat u niet alle instellingen die u op de camera hebt opgegeven, terugziet in het afdrukresultaat. Dit hangt af van de specificaties van de printer.
- □ De mogelijkheid bestaat dat afbeeldingen met DPOF-gegevens niet kunnen worden gebruikt voor een afdruk op cd of dvd. Dit hangt af van het type digitale camera.

# Foto's afdrukken: introductie

In de geheugenkaartmodus **Memory Card** kunt u foto's afdrukken in diverse lay-outs.

Zorg er eerst voor dat de geheugenkaartmodus Memory Card actief is (het moduslampje bij Memory Card moet branden). Als de modus voor speciale afdruktaken Specialty Print actief is, drukt u op de knop Memory Card om de geheugenkaartmodus Memory Card te selecteren.

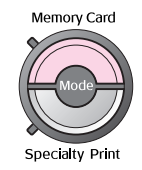

Standaard wordt in deze modus randloos afgedrukt op Premium Glossy Photo Paper van het formaat  $10 \times 15$  cm (4×6 inch).

Eerst kiest u de foto's die u wilt afdrukken. Door op de knop ► te drukken kunt u aangeven hoe u de gewenste foto's wilt selecteren en afdrukken (zie volgende tabel).

Zie "Opties voor het afdrukken van foto's" op pagina 22 voor meer informatie.

| Foto's weergeven en afdrukken: hiermee<br>selecteert u meerdere foto's, die u naar wens<br>één of meer keren kunt laten afdrukken<br>(pagina 13).              |  |
|----------------------------------------------------------------------------------------------------|--|
| Alle foto's afdrukken: hiermee drukt u alle foto's op de geheugenkaart af (pagina 14).                                                                         |  |
| Fotobereik afdrukken: hiermee selecteert u<br>een bepaalde reeks foto's op de geheugenkaart<br>(pagina 14).                                                    |  |
| Afdrukken op datum: hiermee zoekt u de<br>foto's op basis van de datum waarop ze zijn<br>gemaakt en selecteert u vervolgens de<br>gewenste foto's (pagina 14). |  |
| <b>Index afdrukken:</b> hiermee drukt u alle foto's van de geheugenkaart af in het klein (pagina 15).                                                          |  |
| Diavoorstelling weergeven: hiermee bekijkt u<br>alle foto's van de geheugenkaart achter elkaar<br>zoals in een diavoorstelling.                                |  |

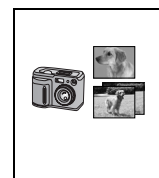

**Op de camera geselecteerde DPOF-foto's:** hiermee drukt u de foto's af die u op voorhand op de digitale camera hebt geselecteerd met DPOF. Deze optie wordt standaard weergegeven wanneer foto's zijn geselecteerd met DPOF en kan alleen dan worden gebruikt. (Zie "Afdrukken op basis van DPOF-instellingen" op pagina 15.)

## Meerdere foto's afdrukken (met Foto's weergeven en afdrukken)

In het volgende voorbeeld wordt uitgelegd hoe u één randloze foto afdrukt.

 Selecteer in het eerste scherm de optie Foto's weergeven en afdrukken met de knop ◄ of ► en druk vervolgens op de knop OK.

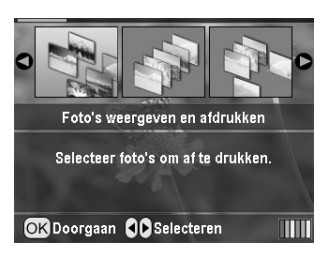

- Arde knop

#### Opmerking:

U kunt de weergave van de foto's wijzigen door op de knop (a) Uitzoomen of (a) Inzoomen te drukken.

- 3. Selecteer het aantal exemplaren van die foto (maximaal 99) met de knop ▲ of ▼.
- 4. Herhaal stap 2 en 3 als u nog meer foto's wilt afdrukken.
- Geef de papierinstellingen op. Zie "Papier- en lay-outinstellingen opgeven" op pagina 22. Standaard staat de printer ingesteld op randloos afdrukken op Premium Glossy Photo Paper van het formaat 10×15 cm (4×6 inch).

#### Opmerking:

U bevestigt de afdrukinstellingen door op de knop **OK** te drukken.

6. Druk op de knop **\$ Start** om te beginnen met afdrukken.

# Alle foto's afdrukken (met Alle foto's afdrukken)

 Selecteer in het eerste scherm de optie Alle foto's afdrukken met de knop ◀ of ► en druk vervolgens op de knop OK.

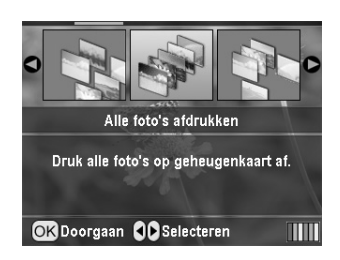

- Selecteer het aantal exemplaren met de knop ▲ of ▼.
- 3. Geef zo nodig de papierinstellingen op. Zie "Papier- en lay-outinstellingen opgeven" op pagina 22.

Standaard staat de printer ingesteld op randloos afdrukken op Premium Glossy Photo Paper van het formaat 10×15 cm (4×6 inch).

### Opmerking:

U bevestigt de afdrukinstellingen door op de knop **OK** te drukken.

4. Druk op de knop **Start** om te beginnen met afdrukken.

## Een bepaalde reeks foto's afdrukken (met Fotobereik afdrukken)

Volg de onderstaande instructies om een bereik (of reeks) opeenvolgende foto's van een geheugenkaart uit uw camera te selecteren.

 Selecteer in het eerste scherm de optie Fotobereik afdrukken met de knop ◄ of ► en druk vervolgens op de knop OK.

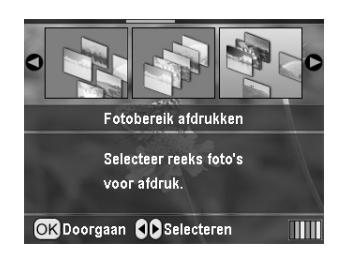

2. Selecteer de eerste foto met de knop ◀ of ►. Druk vervolgens op de knop OK. De geselecteerde foto wordt aangegeven in het blauw.

#### **Opmerking:**

U kunt de weergave van de foto's wijzigen door op de knop (a) Uitzoomen of (a) Inzoomen te drukken.

- Selecteer de laatste foto met de knop ◀, ►, ▲ of ▼.
   Druk vervolgens op de knop OK.
- 4. Selecteer het aantal exemplaren met de knop ▲ of ▼.
- Geef de papierinstellingen op. Zie "Papier- en lay-outinstellingen opgeven" op pagina 22. Standaard staat de printer ingesteld op randloos afdrukken op Premium Glossy Photo Paper van het formaat 10×15 cm (4×6 inch).

#### Opmerking:

U bevestigt de afdrukinstellingen door op de knop **OK** te drukken.

6. Druk op de knop **Start** om te beginnen met afdrukken.

## Foto's afdrukken op basis van datum (met Afdrukken op datum)

Als u weet op welke dag de foto's zijn gemaakt, kunt u die foto's gemakkelijk terugvinden met deze functie.

1. Selecteer in het eerste scherm de optie **Afdrukken op datum** met de knop ◀ of ► en druk vervolgens op de knop **OK**.

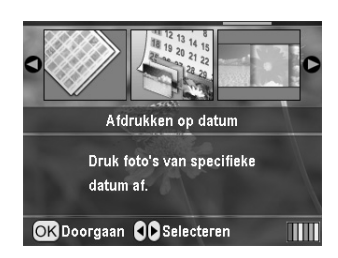

 Selecteer de gewenste datum met de knop ▲ of ▼ en schakel vervolgens het selectievakje van die datum in met de knop ►. Druk op ◄ als u het selectievakje wilt uitschakelen.

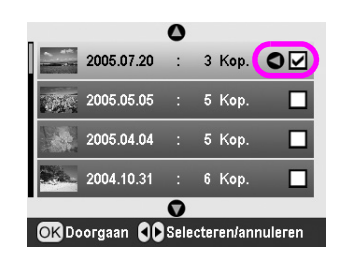

- 3. Druk op de knop **OK**.
- 4. Selecteer de gewenste foto met de knop  $\blacktriangleleft$  of  $\blacktriangleright$ .

#### **Opmerking:**

U kunt de weergave van de foto's wijzigen door op de knop (a) Uitzoomen of (a) Inzoomen te drukken.

5. Selecteer het aantal exemplaren met de knop  $\blacktriangle$  of  $\checkmark$ .

6. Herhaal stap 4 en 5 als u nog meer foto's wilt afdrukken.

#### **Opmerking:**

U bevestigt de afdrukinstellingen door op de knop **OK** te drukken.

7. Druk op de knop **\$ Start** om te beginnen met afdrukken.

# Index afdrukken

#### **Opmerking:**

Bij het afdrukken van een index kunnen de functies **Autom. corr.** en **Filter** niet worden gebruikt.

Volg de onderstaande instructies om miniaturen af te drukken met daarbij het fotonummer en de datum waarop de foto is gemaakt.

 Selecteer in het eerste scherm de optie Index afdrukken met de knop ◄ of ► en druk vervolgens op de knop OK.

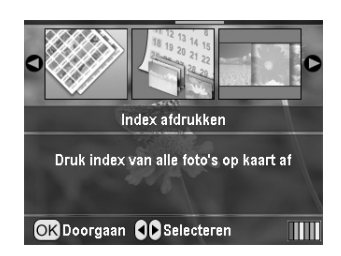

- 2. Druk op de knop *≠* Afdrukinstellingen.
- 3. Geef een instelling op bij Papiersoort.
- 4. Geef een instelling op bij Papierformaat.

De lay-out die in deze afdrukmodus wordt gebruikt, ligt vast op basis van het papierformaat:

| 10 x 15 cm | 13 x 18 cm | A4      |
|------------|------------|---------|
| 20-op-1    | 30-op-1    | 80-op-1 |

#### **Opmerking:**

U bevestigt de afdrukinstellingen door op de knop **OK** te drukken.

5. Druk op de knop **Start** om te beginnen met afdrukken.

## Foto afdrukken met een door de camera bepaald kader

Volg de onderstaande instructies om een foto af te drukken met een kader dat op voorhand door uw EPSON-camera is bepaald. Wanneer de fotogegevens PIF-gegevens bevatten, ziet u het pictogram **P.I.F.** op het display.

 Druk in het hoofdmenu, na het selecteren van de foto's, op de knop ∠ Afdrukinstellingen.

#### **Opmerking:**

Selecteer de foto's via het menu Foto's weergeven en afdrukken, Alle foto's afdrukken, Fotobereik afdrukken of Afdrukken op datum.

- Selecteer PIF-kader bij foto houden met de knop
   ▲ of ▼ en druk vervolgens op de knop ►.
- 3. Selecteer **Aan** met de knop  $\blacktriangle$  of  $\lor$  en druk vervolgens op de knop **OK**.
- 4. Druk op de knop **OK** om de instelling te bevestigen en vervolgens opnieuw op **OK** om het menu te sluiten.
- 5. Druk af.

#### Opmerking:

Wanneer **PIF-kader bij foto houden** op **Aan** staat en kaders voor de foto's zijn opgegeven, wordt de instelling bij **Lay-out** genegeerd.

## Afdrukken op basis van DPOF-instellingen

Als uw camera overweg kan met DPOF (dit staat voor Digital Print Order Format), kunt u daarmee de af te drukken foto's en het gewenste aantal exemplaren instellen. Zie de handleiding van uw digitale camera voor meer informatie over het selecteren van foto's om af te drukken op basis van DPOF. Steek vervolgens de geheugenkaart in deze printer. De printer kijkt automatisch welke foto's zijn geselecteerd.

- 1. Plaats een geheugenkaart met DPOF-gegevens in de printer en druk op de knop **OK**.
- 2. Selecteer **Ja** wanneer u dit bericht ziet en druk vervolgens op de knop **OK**.

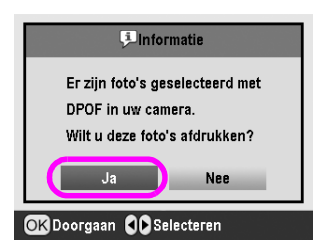

3. Geef de gewenste instellingen op bij Papiersoort, Papierformaat en Lay-out. Zie "Papier- en lay-outinstellingen opgeven" op pagina 22 voor meer informatie. Aangegeven wordt hoeveel vellen papier in totaal nodig zijn voor de geselecteerde lay-out.

#### **Opmerking:**

Lay-out kan niet worden ingesteld wanneer de DPOF-instellingen betrekking hebben op een index.

4. Druk op de knop **Start** om te beginnen met afdrukken.

# Weergave van foto's op het display wijzigen

U kunt de weergave van de foto's op het display instellen op maximaal negen foto's door op de knop ③ Uitzoomen te drukken tijdens het selecteren van foto's. Druk op de knop ④ Inzoomen als u opnieuw maar één foto wilt zien.

### Opmerking:

Negen foto's kunnen zien is handig wanneer u foto's wilt selecteren voor de functies Fotobereik afdrukken en Foto's weergeven en afdrukken.

## **Diavoorstelling weergeven**

- Selecteer in het eerste scherm de optie
   Diavoorstelling weergeven met de knop ▲ of ▼ en druk vervolgens op de knop OK. De foto's op de geheugenkaart worden nu achter elkaar weergegeven op het display.
- 2. Druk op de knop **5** Terug om de diavoorstelling te stoppen of op **OK** om de diavoorstelling tijdelijk te onderbreken. Druk opnieuw op de knop **OK** als u de diavoorstelling wilt voortzetten.

In de modus voor speciale afdruktaken (Specialty Print) kunt u afdrukken op een cd/dvd, op strijkpapier en op stickers, of afdrukken in combinatie met een PIF-kader.

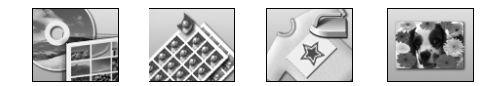

Zorg er eerst voor dat de modus **Specialty Print** actief is (het moduslampje bij Specialty Print moet branden). Als de geheugenkaartmodus **Nemory Card actief is,** drukt u op de knop voor speciale afdruktaken **E** Specialty Print om de modus voor speciale afdruktaken te selecteren.

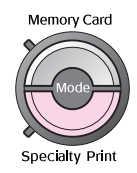

# Afdrukken op een cd/dvd

In dit gedeelte wordt uitgelegd hoe u via het display rechtstreeks op een cd of dvd kunt afdrukken. Een computer hebt u daarvoor niet nodig. Stapsgewijs wordt uitgelegd hoe u de cd/dvd in de printer plaatst, hoe u de gewenste afdruklay-out selecteert en hoe u de afdrukinstellingen aanpast.

Gebruik het programma *EPSON Print CD* als u wilt afdrukken vanaf een computer die op de printer is aangesloten.

Houd bij het afdrukken op een cd of dvd rekening met het volgende:

#### **Opmerking:**

- Gebruik alleen cd's/dvd's die duidelijk bedoeld zijn om te worden bedrukt. Dit wordt op de verpakking doorgaans aangegeven met opschriften als "Printable on the label surface" (Bedrukbare labelzijde) of "Printable with ink jet printers" (Kan worden bedrukt met een inkjetprinter).
- Meteen na het afdrukken is de bedrukte zijde gevoelig voor vlekken.
- □ Laat de cd of dvd altijd helemaal drogen voordat u het schijfje gebruikt en voordat u de bedrukte zijde aanraakt.
- Laat de bedrukte cd of dvd niet drogen in de volle zon.
- □ Vocht op het te bedrukken oppervlak kan vegen veroorzaken.
- Als per ongeluk wordt afgedrukt op het speciale hulpstuk voor cd's/dvd's of op de binnenste doorzichtige ring van het schijfje, moet u de inkt onmiddellijk afvegen.

- Wanneer dezelfde cd/dvd opnieuw wordt bedrukt, zal de afdrukkwaliteit niet verbeteren.
- U kunt het afdrukgebied van een cd/dvd instellen met EPSON Print CD. Gebruik als afdrukgebied het afdrukgebied van de cd/dvd waarop u wilt afdrukken. Let er bij het opgeven van instellingen op dat verkeerde instellingen vlekken kunnen geven op het cd-/dvd-hulpstuk of op de cd of dvd zelf.

# Voorbereidingen treffen voor een afdruk op cd/dvd

 Open de uitvoerlade en vervolgens de cd-/dvd-geleider.

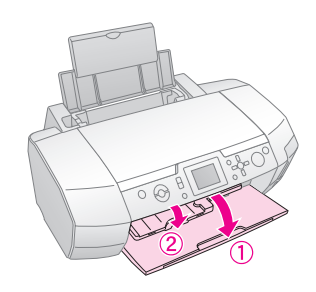

2. Plaats de cd/dvd in het cd-/dvd-hulpstuk met de labelzijde naar boven.

**Opmerking:** Gebruik altijd maar één schijfje tegelijk.

3. Plaats het hulpstuk in de cd-/dvd-geleider.

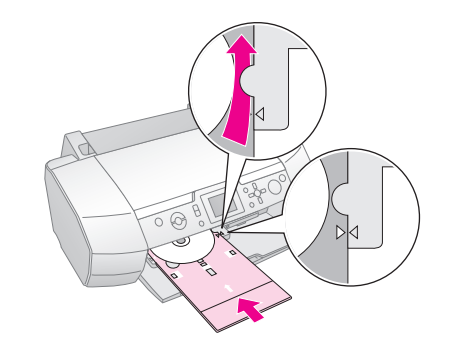

#### **Opmerking:**

- ❑ Laat het pijltje ► op het hulpstuk samenvallen met het pijltje
   ► op de geleider.
- Plaats het cd-/dvd-hulpstuk op zo'n manier dat het onder de rolletjes aan weerszijden van de sleuf schuift.
- 4. Steek de geheugenkaart met de foto's die u wilt afdrukken in de geheugenkaartsleuf.

## Instellingen opgeven en afdrukken

- 1. Druk op de knop 🖉 Specialty Print.
- 2. Selecteer **Cd/dvd afdrukken** met de knop ◀ of ► en druk vervolgens op de knop **OK**.

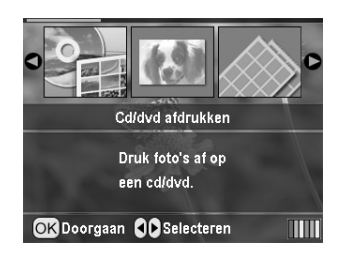

3. Druk op de knop *i* ← Afdrukinstellingen om het menu te openen. Geef de gewenste instelling op bij Lay-out en druk op de knop **OK**.

Voor een afdruk op een cd of dvd kunt u de volgende lay-outopties selecteren.

| 1-op-1  | • | Hiermee wordt één foto afgedrukt<br>op de cd/dvd, gecentreerd op het<br>gat in het midden van het schijfje.  |
|---------|---|----------------------------------------------------------------------------------------------------|
| 4-op-1  |   | Hiermee worden vier foto's<br>afgedrukt op de cd/dvd, één per<br>kwart van het schijfje.                     |
| 8-op-1  |   | Hiermee worden acht foto's<br>afgedrukt op de cd/dvd, in een cirkel<br>aan de buitenrand van het schijfje.   |
| 12-op-1 | ۲ | Hiermee worden twaalf foto's<br>afgedrukt op de cd/dvd, in een cirkel<br>aan de buitenrand van het schijfje. |

- 4. Selecteer de gewenste foto's met de knop  $\blacktriangleleft$  of  $\triangleright$ .
- 5. Druk op de knop ▲ om het aantal exemplaren per foto op te geven, als u voor de lay-out hebt gekozen voor 4-, 8- of 12-op-1.

#### **Opmerking:**

- Als u meer dan één foto wilt selecteren, herhaalt u stap 4 en 5 (foto's selecteren en aantal afdrukken opgeven).
- Onderaan het display ziet u het totale aantal afbeeldingen dat wordt afgedrukt.
- Wanneer u foto's selecteert voor een lay-out met 4, 8 of 12 afbeeldingen op één blad, kunt u ook minder foto's selecteren dan het aangegeven aantal. De ongebruikte delen van de lay-out blijven dan gewoon leeg. Als u meer foto's opgeeft dan er op één cd/dvd passen, worden de extra afbeeldingen gebruikt voor een extra cd/dvd. Zodra de ene schijf is bedrukt, wordt u gevraagd de volgende te plaatsen.
- □ U bevestigt de afdrukinstellingen door op de knop **OK** te drukken.
- 6. Pas eventueel het afdrukgebied aan (binnen- en buitendiameter). Zie het volgende gedeelte voor meer informatie.
- 7. Druk op de knop **Start** om te beginnen met afdrukken.

### Opmerking:

- Wij raden u aan om de lay-out eerst te proberen op een testschijfje voordat u de echte cd of dvd bedrukt.
- Laat de bedrukte cd's of dvd's 24 uur drogen.
- Indien gewenst kunt u de afdrukpositie bijregelen. Zie "Als de afdruk niet goed is uitgelijnd" op pagina 18 voor meer informatie.
- Als u een foutmelding krijgt, volgt u de instructies op het display om het probleem op te lossen.

## Afdrukgebied aanpassen

Volg de onderstaande instructies om de diameter van het afdrukgebied op een cd of dvd aan te passen.

- 1. Druk op de knop **/ Setup** om het gelijknamige menu te openen.
- Selecteer Positie cd/dvd binnen als u de binnendiameter van het afdrukgebied wilt bijregelen. Selecteer Positie cd/dvd buiten als u de buitendiameter van het afdrukgebied wilt bijregelen. Druk vervolgens op de knop ►.

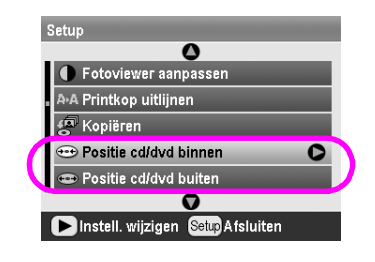

- 3. Stel de gewenste waarde in. De binnendiameter kan worden ingesteld op een waarde van 18 tot 46 mm en de buitendiameter op een waarde van 114 tot 120 mm (in stappen van 1 mm).
- 4. Druk op de knop **OK** om uw wijzigingen vast te leggen en terug te keren naar het menu Setup.

## Als de afdruk niet goed is uitgelijnd

Volg de onderstaande instructies om de afdrukpositie bij te regelen, indien nodig.

- 1. Druk op de knop **/ Setup** om het gelijknamige menu te openen.
- Selecteer Positie cd/dvd omhoog/omlaag als de afbeelding hoger of lager moet komen. Selecteer Positie cd/dvd links/rechts als de afbeelding verder naar links of rechts moet komen. Druk vervolgens op de knop ►.

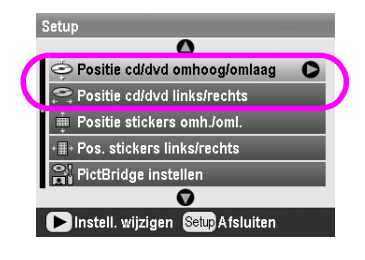

Geef aan hoeveel de afbeelding moet worden verplaatst. Gebruik een negatieve waarde (knop ▼) wanneer de afbeelding naar beneden of naar links moet en een positieve waarde (knop ▲) wanneer de afbeelding naar boven of naar rechts moet. Druk vervolgens op de knop OK. U kunt een waarde instellen van -2,0 mm tot 2,0 mm.

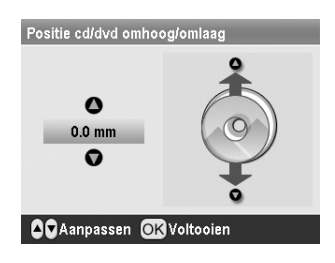

4. Druk op de knop **OK** om uw wijzigingen vast te leggen en terug te keren naar het menu Setup.

#### **Opmerking:**

Ook wanneer u de printer uitzet worden de opgegeven aanpassingen onthouden. U hoeft de positie dus niet elke keer opnieuw aan te passen.

# Cd-inlegvel afdrukken

U kunt een cd-inlegvel afdrukken op A4-papier, dat dan voor de helft wordt bedrukt of in de vorm van een index. U gebruikt hiervoor de geheugenkaartmodus. Op één vel kunt u maximaal 24 foto's afdrukken.

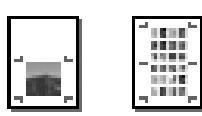

- 1. Plaats A4-papier in de printer.
- 2. Druk op de knop 🔷 Memory Card.
- 3. Selecteer **Foto's weergeven en afdrukken** met de knop ◀ of ► en druk vervolgens op de knop **OK**.
- 4. Druk op de knop 🚝 Afdrukinstellingen.
- 5. Selecteer bij Papiersoort de gewenste instelling voor het papier in de printer.
- 6. Selecteer A4 bij Papierformaat.
- 7. Selecteer **Bov. helft cd** of **Index cd** en druk vervolgens op de knop **OK**.
- Selecteer de gewenste foto's voor de afdruklay-out met de knop ◀ of ►.
- Selecteer het aantal exemplaren per foto met de knop ▲ of ▼.
- 10. Druk op de knop ♦ **Start** om te beginnen met afdrukken.

# Afdrukken met kaders

U maakt uw foto's nog mooier door ze in een kader te plaatsen. In deze modus worden foto's randloos afgedrukt. Naast de voorgedefinieerde kaders kunt u ook kaders op de geheugenkaart gebruiken. Hiervoor gebruikt u PIF DESIGNER en EPSON PRINT Image Framer Tool. Deze software is meegeleverd op de cd-rom. Zie de online-*gebruikershandleiding* voor meer informatie over het gebruik van de software.

1. Steek de geheugenkaart met daarop de digitale foto's en PIF-gegevens in de geheugenkaartsleuf.

#### Opmerking:

- Als u via de computer gegevens op de geheugenkaart hebt opgeslagen of verwijderd en de kaart sindsdien niet uit de printer is geweest, moet u kaart even uit de printer halen en er vervolgens opnieuw insteken voordat u gaat afdrukken.
- Zorg ervoor dat u de PRINT Image Framer-gegevens (PIF) op de kaart opslaat met behulp van EPSON PRINT Image Framer Tool, want anders wordt de naam van het PIF-bestand niet weergegeven op het display.
- 2. Druk op de knop 🖉 Specialty Print.
- 3. Selecteer **PIF afdrukken** met de knop ◀ of ► en druk vervolgens op de knop **OK**.

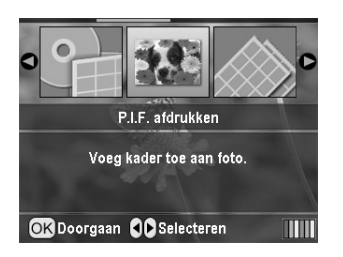

4. Selecteer het gewenste PIF-kader met de knop ► en druk vervolgens op de knop **OK**.

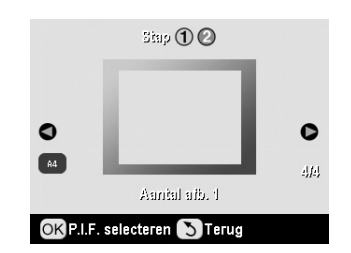

#### Opmerking:

De papierformaten die voor het geselecteerde PIF-kader geschikt zijn, worden linksonderaan weergegeven.

5. Selecteer de foto die u wilt afdrukken met de knop ◀ of ► en druk vervolgens op de knop **OK**.

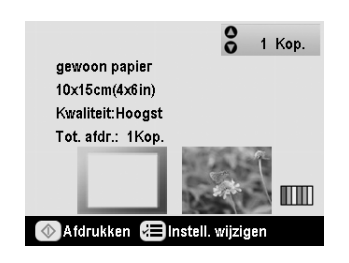

- Selecteer het aantal exemplaren per foto met de knop ▲ of ▼.
- 7. Controleer de lay-out en het aantal afdrukken op het display.
- 8. Plaats het juiste papier in de printer.
- 9. Druk op de knop **Start** om te beginnen met afdrukken.

# Afdrukken op stickers

Uit één stickervel kunt u maximaal 16 stickers halen.

### Opmerking:

U kunt ook stickers bedrukken in de modus **Memory Card** door **Photo Stickers** te selecteren bij Papiersoort.

- 1. Plaats papier van het type EPSON Photo Stickers in de printer.
- 2. Druk op de knop *Ø* **Specialty Print**.
- 3. Selecteer **Photo Stickers** met de knop ► of ◄ en druk vervolgens op de knop **OK**.

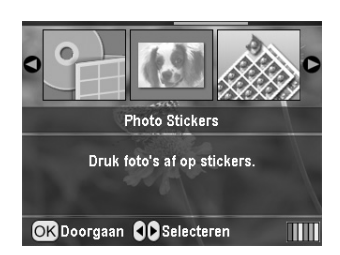

- 4. Selecteer de gewenste foto's met de knop  $\blacktriangleleft$  of  $\triangleright$ .
- 5. Selecteer het aantal exemplaren per foto met de knop ▲ of ▼.

#### Opmerking:

U bevestigt de afdrukinstellingen door op de knop  $\mathbf{OK}$  te drukken.

6. Druk op de knop ♦ **Start** om te beginnen met afdrukken.

## Als de afdruk niet goed is uitgelijnd

Volg de onderstaande instructies om de afdrukpositie bij te regelen, indien nodig.

1. Druk op de knop **/ Setup** om het gelijknamige menu te openen.

 Selecteer Positie stickers omh./oml. als de afbeelding hoger of lager moet komen. Selecteer Pos. stickers links/rechts als de afbeelding verder naar links of rechts moet komen. Druk vervolgens op de knop ►.

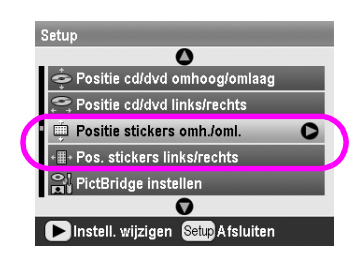

3. Geef aan hoeveel de afbeelding moet worden verplaatst. Gebruik een negatieve waarde wanneer de afbeelding naar beneden of naar links moet en een positieve waarde wanneer de afbeelding naar boven of naar rechts moet. Druk vervolgens op de knop **OK**.

U kunt een waarde instellen van -2,5 mm tot 2,5 mm.

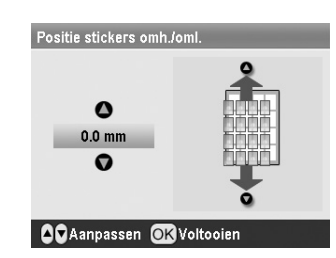

4. Druk op de knop **OK** om terug te keren naar het hoofdscherm en druk vervolgens op de knop ♦ **Start** om te beginnen met afdrukken.

#### Opmerking:

Ook wanneer u de printer uitzet worden de opgegeven aanpassingen onthouden. U hoeft de positie dus niet elke keer opnieuw aan te passen.

## Afdrukken op EPSON Iron-On Cool Peel Transfer Paper

U kunt afdrukken op EPSON Iron-On Cool Peel Transfer Paper en de afdruk vervolgens met een strijkijzer overbrengen op stof.

#### Opmerking:

U kunt ook strijkpapier bedrukken in de modus **Memory Card** door **Iron-on** te selecteren bij Papiersoort.

- 1. Plaats EPSON Iron-On Cool Peel Transfer Paper in de printer.
- 2. Druk op de knop 🖉 Specialty Print.

3. Selecteer **Iron-on** met de knop ◄ of ► en druk vervolgens op de knop **OK**.

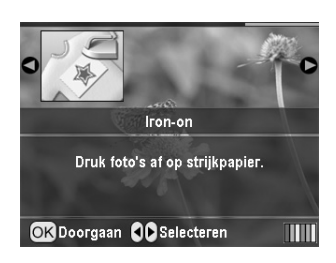

- 4. Geef een instelling op bij Lay-out. Zie "Papier- en lay-outinstellingen opgeven" op pagina 22.
- 5. Selecteer de gewenste foto's met de knop  $\blacktriangleleft$  of  $\triangleright$ .
- Selecteer het aantal exemplaren per foto met de knop ▲ of ▼.

#### Opmerking:

U bevestigt de afdrukinstellingen door op de knop  $\mathbf{OK}$  te drukken.

7. Druk op de knop ♦ **Start** om te beginnen met afdrukken.

Nadat u de foto's hebt geselecteerd die u wilt afdrukken, drukt u op de knop 🚈 Afdrukinstellingen om de menu's te openen voor het instellen van de papiersoort, lay-out, kleur en andere opties.

# Papier- en lay-outinstellingen opgeven

Na het selecteren van de foto's die u wilt afdrukken geeft u de gewenste instellingen op bij Papierformaat, Papiersoort en Lay-out.

- 1. Druk op de knop *x* → Afdrukinstellingen. De menu's met opties worden weergegeven.
- 2. Selecteer **Papiersoort** met de knop ▼ of ▲ en druk vervolgens op de knop ►.

|                     | 0                |   |
|---------------------|------------------|---|
| Papiersoort         | C Prem. Glossy   | ) |
| Papierformaat       | : 10x15cm(4x6in) |   |
| Lay-out             | : Randloos       |   |
| Datumnotatie        | : Geen           |   |
| On Tijdnotatie      | : Geen           |   |
| 🐺 Kwaliteit         | : Hoogst         |   |
|                     | 0                |   |
| 🕨 Instell. wijziger | n OK Voltooien   |   |

3. Selecteer met de knop ▼ of ▲ de instelling uit de volgende tabel die past bij het soort papier dat u in de printer hebt geplaatst. Druk vervolgens op de knop **OK**.

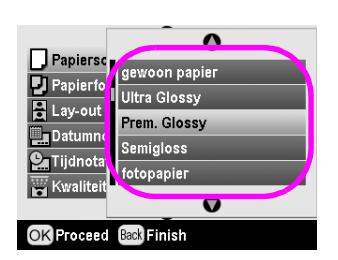

### Papiersoort

| Voor dit papier                        | Selecteert u deze<br>instelling bij<br>Papiersoort |
|----------------------------------------|----------------------------------------------------|
| Gewoon papier                          | gewoon papier                                      |
| Epson Ultra Glossy Photo Paper         | Ultra Glossy                                       |
| Epson Premium Glossy Photo<br>Paper    | Prem. Glossy                                       |
| Epson Premium Semigloss<br>Photo Paper | Semigloss                                          |
| Epson Economy Photo Paper              | fotopapier                                         |
| Epson Matte Paper-Heavyweight          | Matte                                              |

| Epson Photo Quality Ink Jet<br>Paper      | PQIJ           |
|-------------------------------------------|----------------|
| Epson Photo Stickers 16                   | Photo Stickers |
| Epson Iron-On Cool Peel<br>Transfer Paper | Iron-on        |

4. Selecteer **Papierformaat** met de knop ▼ of ▲ en druk vervolgens op de knop ►.

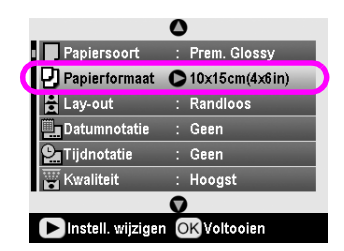

 Selecteer een papierformaat met de knop ▼ of ▲ en druk vervolgens op de knop OK ter bevestiging.

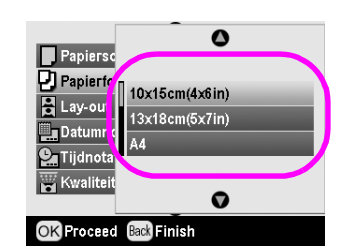

Papierformaat

| 10 $\times$ 15 cm (4 $\times$ 6 in) |
|-------------------------------------|
| 13 $\times$ 18 cm (5 $\times$ 7 in) |
| A4                                  |
| A6                                  |
|                                     |

6. Selecteer **Lay-out** met de knop ▼ of ▲ en druk vervolgens op de knop ►.

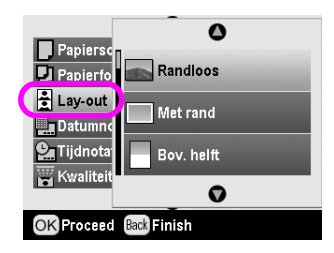

Nederlands

Opties voor het afdrukken van foto's 23

7. Selecteer een van de volgende lay-outopties en druk op de knop **OK**. Hiermee hebt u de papieren lay-outinstellingen vastgelegd.

| Randloos          |                                                       | Hiermee krijgt u afdrukken zonder marge.                                                                                                    |
|-------------------|-------------------------------------------------------|----------------------------------------------------------------------------------------------------|
| Met rand          |                                                       | Hiermee krijgt u een marge<br>van 3 mm rondom de afdruk.                                                                                                    |
| Bovenste<br>helft | and and                                               | Hiermee wordt zonder marge<br>afgedrukt op de bovenste<br>helft van het papier.                                                                                                    |
| 2-op-1            | 4-op-1                                                | Hiermee worden meerdere<br>foto's afgedrukt op één vel<br>papier. In de lay-out 20-op-1<br>worden ook het fotonummer<br>en de datum van de foto                                     |
| 8-op-1            | 20-op-1                                               | afgedrukt.<br>Het formaat van elke foto                                                                                                    |
|                   | 相關(本語)<br>開始(相)<br>全国(和語)<br>四(法書面)<br>本(副称)<br>本(副称) | wordt automatisch aangepast<br>aan het aantal foto's dat moet<br>worden afgedrukt en het<br>formaat van het papier.                                                                 |
| Bov. helft cd     | Index<br>cd                                           | Hiermee wordt één foto<br>afgedrukt als inlegvel voor<br>een cd-doosje of er worden<br>meerdere foto's afgedrukt als<br>index die u in een cd-doosje<br>kunt leggen (met vouwlijn). |
| 20-op-1           | 30-op-1                                               | Hiermee worden de foto's in<br>het klein afgedrukt met daarbii                                                                                                    |
|                   |                                                       | de datum waarop de foto is<br>gemaakt. Deze indexlay-outs<br>kunnen alleen worden                                                                                                   |
| 80-op-1           |                                                       | gebruikt wanneer <b>Index</b><br>afdrukken is geselecteerd in                                                                                                    |
|                   |                                                       | het hoofdmenu.                                                                                                    |

#### Lay-out

# Houd bij het maken van randloze afdrukken rekening met het volgende:

- Omdat deze instelling de afbeelding iets groter maakt dan het eigenlijke papierformaat, wordt een deel van de afbeelding niet afgedrukt.
- □ De afdrukkwaliteit kan boven- en onderaan de afdruk minder zijn of deze delen kunnen vegen vertonen.

# Afdrukkwaliteit verbeteren

U kunt de kwaliteit van uw afdrukken verbeteren.

#### **Opmerking:**

Afdrukken met een hogere kwaliteit duurt langer.

 Na het selecteren van de foto's, het aantal exemplaren, de papiersoort, het papierformaat en de lay-out, zoals beschreven op pagina 22, drukt u op de knop *x* Afdrukinstellingen.

- Selecteer Kwaliteit en druk vervolgens op de knop
   om het menu te openen.
- 3. Selecteer **Hoog** of **Hoogst** met de knop ▲ of ▼ en druk vervolgens op de knop **OK**.
- 4. Druk op de knop **OK**.

# Foto's corrigeren

Deze printer is in staat om de kleuren en beeldkwaliteit van uw foto's aan te passen zonder dat u daarvoor een computer nodig hebt. In hoofdzaak zijn er twee soorten aanpassingen mogelijk:

Automatische aanpassingen

Als uw camera overweg kan met PRINT Image Matching of Exif Print, kunt u de printer uw foto's automatisch laten aanpassen op basis van de PIMof Exif Print-instellingen. Zo krijgt u het beste resultaat.

Als PRINT Image Matching of Exif Print niet wordt ondersteund door uw camera, kunt u PhotoEnhance<sup>TM</sup> gebruiken om aanpassingen te laten doorvoeren op basis van de omgeving waarin de foto's zijn gemaakt.

Handmatige aanpassingen

Als uw foto's te licht of te donker zijn, kunt u de helderheid aanpassen of de verzadiging en scherpte bijregelen.

Eventueel kunt u handmatige instellingen opgeven ter verdere verbetering van de automatische instellingen die met PIM, Exif Print of PhotoEnhance worden bepaald.

#### Opmerking:

- Deze instellingen zijn alleen van invloed op de foto's die worden afgedrukt. Er verandert niets aan de oorspronkelijke fotobestanden.
- □ Deze instellingen worden opgeslagen wanneer u de printer uitzet of een andere set foto's selecteert. Vergeet dus niet om de instellingen uit te schakelen wanneer u klaar bent.

## Foto's automatisch laten aanpassen

Wanneer u de automatische aanpassingen van de printer gebruikt, gelden deze aanpassingen voor al uw foto's.

- 1. Druk op de knop ⁄ Afdrukinstellingen.
- Selecteer Autom. corr. met de knop ▼ of ▲ en druk vervolgens op de knop ►.

3. Selecteer een van de volgende opties en druk tweemaal op de knop **OK**.

| Item         | Functie                                                                                                    |
|--------------|----------------------------------------------------------------------------------------------------|
| РІМ          | Hiermee wordt uitgegaan van de<br>PIM-instellingen (PRINT Image<br>Matching) van uw camera (deze optie<br>wordt automatisch gebruikt wanneer<br>uw foto's PIM-gegevens bevatten). |
| PhotoEnhance | Hiermee worden de helderheid, het<br>contrast en de verzadiging van uw<br>foto's gewijzigd.                                                                                       |
| Exif         | Hiermee wordt uitgegaan van de Exif<br>Print-instellingen van uw camera<br>(deze optie wordt automatisch<br>gebruikt wanneer uw foto's Exif<br>Print-gegevens bevatten).          |
| Geen         | Selecteer deze optie als u PIM, Exif noch PhotoEnhance wilt gebruiken.                                                                                                    |

Volg de onderstaande instructies als u naast de automatische aanpassingen uw foto's verder handmatig wilt aanpassen.

## Foto's handmatig aanpassen

- 1. Druk op de knop <= Afdrukinstellingen.
- Selecteer Helderheid, Contrast, Verzadiging of Scherpte met de knop ▼ of ▲ en druk vervolgens op de knop ►.
- 3. Pas de instellingen naar wens aan en druk tweemaal op de knop **OK**.

# Foto's bijsnijden en van formaat veranderen

Het is mogelijk om de delen van een foto die u niet wilt afdrukken, weg te snijden. U kunt maar één foto tegelijk bijsnijden.

- Kies de foto die u wilt bijsnijden met de optie Foto's weergeven en afdrukken. Zie "Meerdere foto's afdrukken (met Foto's weergeven en afdrukken)" op pagina 13.
- 2. Druk op de knop ( Inzoomen om een foto bij te snijden. Rond de uitsnede staat een oranje kader.

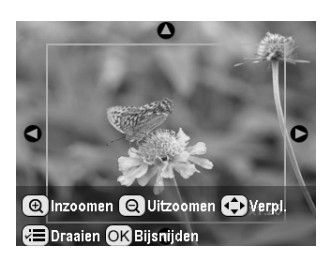

- 3. Bepaal de uitsnede met de volgende knoppen.
  - Druk op de knop 
     Inzoomen of 
     Uitzoomen om de grootte van het kader te wijzigen.
  - Verplaats het kader met de knop  $\triangleright$ ,  $\triangleleft$ ,  $\blacktriangle$  en  $\lor$ .
  - Druk op de knop *×* Afdrukinstellingen om het kader te draaien.
- 4. Druk op de knop **OK** om de uitsnede te bevestigen.

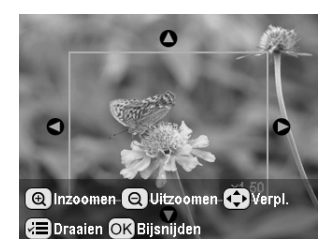

#### Opmerking:

Deze instelling blijft van kracht totdat u afdrukt of op de knop Stop/Clear drukt.

- 5. Druk na controle van de uitsnede op de knop **OK**.
- 6. Als u geen andere instellingen hoeft te wijzigen, drukt u op de knop **OK** of sluit u het menu.

## Datum of tijd toevoegen

U kunt de datum en/of het tijdstip waarop de foto is gemaakt, toevoegen aan de afdruk (rechtsonder de foto).

- Na het selecteren van de foto's, het aantal exemplaren, de papiersoort, het papierformaat en de lay-out, zoals beschreven op pagina 22, drukt u op de knop *i* Afdrukinstellingen.
- Als u de datum wilt afdrukken, selecteert u
   Datumnotatie en drukt u vervolgens op de knop
   > om het menu te openen.

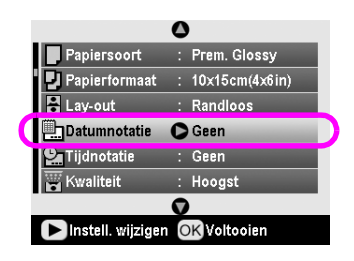

3. Druk op de knop ▲ of ▼ om een instelling te selecteren:

| Geen (standaard, datum wordt niet afgedrukt) |
|----------------------------------------------|
| jjjj.mm.dd (2005.09.01)                      |
| mmm.dd.jjjj (Sep.01.2005)                    |
| dd.mm.jjjj (01.Sep.2005)                     |

- 4. Druk op de knop **OK**.
- Als u de tijd wilt afdrukken, selecteert u
   Tijdnotatie en drukt u vervolgens op de knop ► om het menu te openen.

|                     | 0 |                |
|---------------------|---|----------------|
| Papiersoort         |   | Prem. Glossy   |
| 🛛 🖳 Papierformaat   | : | 10x15cm(4x6in) |
| 🗄 Lay-out           |   | Randloos       |
| Datumnotatie        |   | Geen           |
| Tijdnotatie         | 0 | Geen           |
| 🗑 Kwaliteit         |   | Hoogst         |
|                     | 0 |                |
| 🕨 Instell. wijzigen | 0 | K Voltooien    |

6. Druk op de knop ▼ of ▲ om een instelling te selecteren:

| Geen (standaard, tijd wordt niet afgedrukt)  |
|----------------------------------------------|
| 12-uursnotatie (03:00 voor 3 uur 's middags) |
| 24-uursnotatie (15:00 voor 3 uur 's middags) |

7. Druk op de knop **OK**.

#### Wanneer Datumnotatie of Tijdnotatie is

ingeschakeld, worden deze gegevens afgedrukt bij alle foto's in alle lay-outs waar dit mogelijk is.

#### Opmerking:

Deze instellingen worden opgeslagen wanneer u de printer uitzet of een andere set foto's selecteert. Vergeet dus niet om de instellingen weer op **Geen** te zetten wanneer u klaar bent.

# Foto's afdrukken in zwart-wit of sepia

U kunt uw foto's afdrukken in zwart-wit of in een sepiatint zonder dat er iets wordt gewijzigd aan de oorspronkelijke foto.

#### **Opmerking:**

Sepia is het soort bruin van foto's van vroeger.

- Na het selecteren van de foto's, het aantal exemplaren, de papiersoort, het papierformaat en de lay-out, zoals beschreven op pagina 22, drukt u op de knop *i* Afdrukinstellingen.
- 2. Selecteer **Filter** en druk vervolgens op de knop ► om het menu te openen.

- 3. Selecteer **Zwart-wit** of **Sepia** met de knop ▲ of ▼ en druk vervolgens op de knop **OK**.
- 4. Druk op de knop **OK**.

# Kadervullend

Met deze instelling wordt automatisch dat deel van de afbeelding weggesneden dat buiten de marges van het geselecteerde afdrukformaat valt. Afhankelijk van de beeldverhouding van de oorspronkelijke foto en het geselecteerde afdrukformaat valt er ofwel boven- en onderaan ofwel links en rechts een deel weg. Deze optie staat standaard op Aan.

| Aan | Foto wordt bijgesneden.      |
|-----|------------------------------|
| Uit | Foto wordt niet bijgesneden. |

Pas het formaat van elke foto (zonder bij te snijden) aan, zodat de foto past binnen het afdrukgebied dat in het menu Lay-out is geselecteerd. Links en rechts van de foto kunnen marges zichtbaar worden, afhankelijk van het afdrukformaat en de beeldverhouding.

## Helderheid van display wijzigen

Als het display moeilijk af te lezen is, kunt u de helderheid bijregelen.

- 1. Druk op de knop **/ Setup** om het gelijknamige menu te openen.
- Selecteer Fotoviewer aanpassen met de knop ▲ of ▼ en druk vervolgens op de knop ►.
- 3. Druk op de knop ▲ of ▼ om de helderheid aan te passen en druk vervolgens op de knop **OK**.

# Standaardinstellingen terughalen

Misschien wilt u na een eerdere aanpassing van de instellingen opnieuw de standaardinstellingen van de printer terughalen (zoals de lay-out, kleuren of uitsnede), voordat u andere foto's afdrukt.

- 1. Druk op de knop **/ Setup** om het gelijknamige menu te openen.
- Selecteer Fabrieksinstellingen activeren met de knop ▲ of ▼ en druk vervolgens op de knop ►.
- 3. Druk op de knop **OK** om de desbetreffende opties hun standaardinstellingen terug te geven.

#### Opmerking:

Niet alle opties krijgen hun standaardinstellingen terug met de functie Fabrieksinstellingen activeren.

# Schermbeveiliging instellen

U kunt instellen dat de foto's van de geheugenkaart als schermbeveiliging moeten worden weergegeven op het display. Als het apparaat verder niet wordt gebruikt, wordt na ongeveer drie minuten de schermbeveiliging actief. Na ongeveer tien minuten gaat de printer in de slaapstand.

- 1. Druk op de knop **\* Setup** om het gelijknamige menu te openen.
- Selecteer Schermbeveiliging instellen met de knop ▲ of ▼ en druk vervolgens op de knop ►.
- 3. Selecteer **Kaartgegevens** en druk op de knop **OK**.

## Hoeveelheid inkt controleren

Rechtsonder op het display ziet u de hoeveelheid inkt.

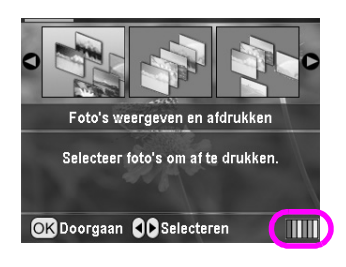

U controleert de precieze gegevens als volgt:

Op het display wordt getoond hoeveel inkt elke cartridge nog bevat.

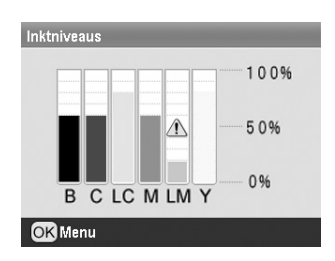

**B** (zwart) **C** (cyaan), **LC** (lichtcyaan), **M** (magenta), **LM** (lichtmagenta) en **Y** (geel).

Wanneer de inkt bijna op is, wordt het pictogram 
regegeven.

2. Druk na controle van de hoeveelheid inkt op de knop **OK** om terug te keren naar het vorige scherm.

Wanneer de inkt bijna op is, moet u een nieuwe cartridge bij de hand houden. U kunt niet meer afdrukken als een van de cartridges leeg is.

# Voorzorgsmaatregelen voor het vervangen van inkt

Lees alle instructies in dit gedeelte goed door voordat u een cartridge vervangt.

#### Waarschuwing:

Als u inkt op uw handen krijgt, was ze dan grondig met water en zeep. Als u inkt in uw ogen krijgt, moet u uw ogen onmiddellijk uitspoelen met water. Raadpleeg onmiddellijk een arts als u ondanks grondig spoelen problemen krijgt met uw ogen of nog steeds ongemak ondervindt.

#### Let op:

- Voorkom schade aan het apparaat en verschuif de printkop nooit met de hand.
- Wanneer een van de cartridges leeg is, kunt u niet meer afdrukken, ook al bevatten de andere cartridges nog wel inkt.
- □ Laat de lege cartridge in de printer zitten tot u een nieuwe hebt aangeschaft. Anders kan de inkt in de spuitkanaaltjes van de inktkop opdrogen.
- Elke cartridge bevat een chip die precies bijhoudt hoeveel inkt is verbruikt. Op die manier wordt alle inkt opgebruikt, ook als de cartridge wordt verwijderd en later weer wordt geïnstalleerd.
   Telkens wanneer de cartridge in de wordt geplaatst, wordt wel steeds een beetje inkt verbruikt, doordat het apparaat een controle uitvoert.
- Epson raadt het gebruik van originele Epson-cartridges aan.
   Andere producten die niet door Epson zijn vervaardigd, kunnen leiden tot beschadiging die niet onder de garantie van Epson valt.
   Bovendien kunnen dergelijke producten er in bepaalde omstandigheden toe leiden dat het apparaat zich niet op de juiste manier gedraagt.

## Cartridges vervangen

1. Controleer of de printer aanstaat (mag niet aan het afdrukken zijn) en open de printerklep.

#### Opmerking:

Zorg ervoor dat het cd-/dvd-hulpstuk niet in de printer zit wanneer u een cartridge wilt vervangen.

2. Controleer of het bericht "Inkt op" op het display wordt weergegeven en druk vervolgens op de knop **OK**.

#### Opmerking:

Dit bericht wordt niet weergegeven als er nog wat inkt over is. Druk in dit geval op de knop *P* **Setup**, selecteer **Cartridge verwisselen** en druk op de knop ►. Druk vervolgens op de knop **OK**. Zie "Hoeveelheid inkt controleren" op pagina 27 als u wilt weten welke cartridge moet worden vervangen.

De cartridge gaat langzaam naar de positie waar vervanging mogelijk is.

#### Let op:

Verplaats de printkop niet met de hand. Hierdoor kan de printer worden beschadigd. Druk altijd op de knop **OK** om de printkop te verplaatsen. 3. Haal de nieuwe cartridge uit de verpakking.

### Let op:

- □ Let erop dat u de haken aan de zijkant van de cartridge niet afbreekt wanneer u de cartridge uit de verpakking haalt.
- □ De beschermstrook op de cartridge mag niet worden verwijderd of gescheurd, omdat de cartridge anders gaat lekken.
- □ Raak de groene chip voor op de cartridge niet aan. Hierdoor kan de cartridge beschadigd raken.

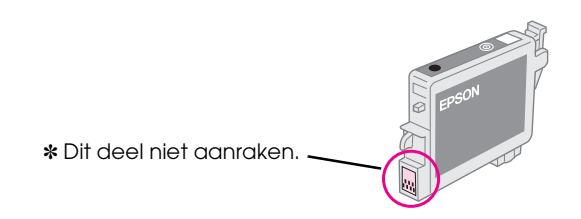

- Installeer na het verwijderen van de oude cartridge altijd onmiddellijk een nieuwe. Als er niet meteen een cartridge wordt geïnstalleerd, kan de printkop uitdrogen en onbruikbaar worden.
- 4. Open de cartridgeklep.

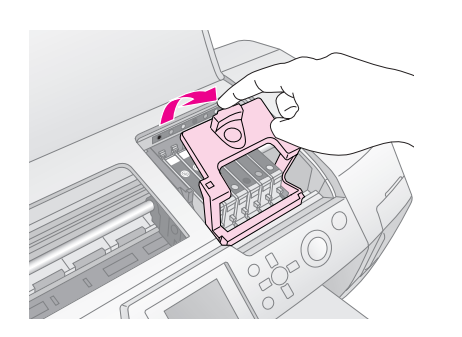

5. Knijp in de zijkant van de cartridge die u wilt vervangen. Haal de cartridge uit de printer en gooi de cartridge weg. Houd hierbij rekening met de plaatselijke milieuvoorschriften. Bewaar de gebruikte cartridge niet en probeer de cartridge niet bij te vullen.

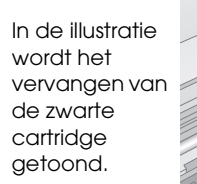

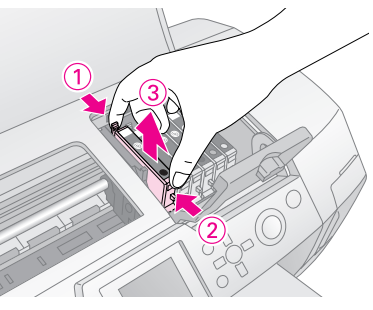

6. Plaats de cartridge verticaal in de cartridgehouder. Druk de cartridge nu omlaag tot hij vastklikt.

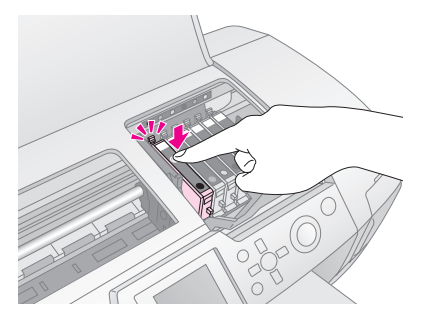

- 7. Sluit de cartridgeklep en printerklep wanneer u klaar bent met het vervangen van de cartridge.
- 8. Druk op de knop **OK**. De printkop wordt verplaatst en het inkttoevoersysteem wordt geladen. Wanneer de inkt is geladen, gaat de printkop terug naar de uitgangspositie.

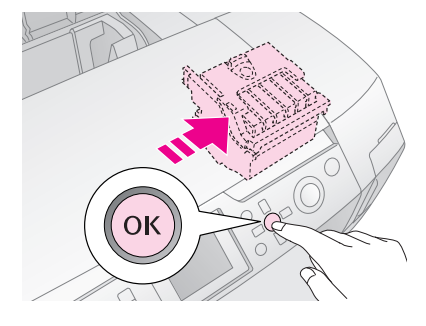

#### Let op:

Schakel de stroom naar de printer nooit uit voordat het voltooiingsbericht wordt weergegeven. Het inkttoevoersysteem wordt dan niet volledig geladen.

9. Wanneer het bericht "Vervanging van cartridge is voltooid" op het display wordt weergegeven, drukt u op de knop **OK**.

#### Opmerking:

Als een inktfout optreedt nadat de printkop naar zijn uitgangspositie is geschoven, is de cartridge misschien niet goed geïnstalleerd. Druk opnieuw op de knop **OK** en installeer de cartridge opnieuw. Let er daarbij goed op dat de cartridge vastklikt.

## Afdrukkwaliteit verbeteren

## De printkop reinigen

Als uw afdrukken opeens lichter worden of als er puntjes of strepen ontbreken, kan het nodig zijn dat u de printkop reinigt. Hierdoor wordt een eventuele verstopping van de spuitkanaaltjes verholpen, zodat de inkt weer goed op het papier kan worden gespoten. Bij deze reiniging wordt inkt verbruikt. Maak de printkop daarom alleen schoon als de afdrukkwaliteit minder wordt.

### Let op:

Wanneer u de printer lange tijd niet gebruikt, kan de afdrukkwaliteit minder worden. Daarom doet u er goed aan om de printer minimaal eenmaal per maand aan te zetten. Zo blijft de afdrukkwaliteit behouden.

Volg de onderstaande instructies om de printkop te reinigen via het bedieningspaneel van de printer.

- 1. Zet de printer aan (mag niet aan het afdrukken zijn en er mag geen foutmelding zijn). Als wordt aangegeven dat de inkt op of bijna op is, moet u misschien eerst een cartridge vervangen. Zie pagina 27 voor meer informatie.
- 3. Druk op de knop **§ Start** om met reinigen te beginnen. De printer maakt wat geluiden en op het display ziet u een voortgangsbalk. Het reinigen duurt circa 30 seconden.

### Let op:

U mag de printer niet uitzetten en de reiniging niet onderbreken.

- 4. Wanneer de reinigingscyclus is voltooid, voert u een spuitkanaaltjescontrole uit om na te gaan of de printkop goed schoon is. Zorg ervoor dat de printer gewoon A4-papier bevat en druk op de knop **OK**.
- Druk op de knop 
   Start. Het spuitkanaaltjespatroon wordt afgedrukt.
- 6. Bekijk het afgedrukte patroon. De schuine lijnen en de verticale lijnen moeten compleet zijn, dus zonder dat er delen zijn weggevallen (zie illustratie):

- Als uw afdruk er goed uitziet, bent u klaar. Druk ter afsluiting op de knop **3 Terug**.
- Als er wel delen zijn weggevallen (zie onderstaande illustratie), drukt u op de knop OK om de printkop opnieuw schoon te maken.

| _ |
|---|
| - |
| - |
| - |
|   |

Als de afdrukkwaliteit niet is verbeterd nadat u deze procedure drie of vier keer hebt herhaald, lees dan de oplossingen die worden gegeven vanaf pagina 34. U kunt de printer ook uitzetten en een nachtje laten rusten. Zo krijgt de inkt de kans om zacht te worden. De volgende dag reinigt u de printkop opnieuw.

## De printkop uitlijnen

Als verticale lijnen in uw afdrukken niet goed doorlopen of als horizontale streepvorming te zien is, kan het nodig zijn dat u de printkop uitlijnt.

U kunt de printkop uitlijnen via het bedieningspaneel van de printer of via de printersoftware.

#### Opmerking:

Voor het beste resultaat gebruikt u A4 Epson Photo Quality Ink Jet Paper wanneer u de printkop wilt uitlijnen.

- 1. Zet de printer aan (mag niet aan het afdrukken zijn) en plaats A4-papier in de papiertoevoer.
- 3. Druk op de knop ♦ **Start** om het uitlijningspatroon af te drukken.

4. Het volgende uitlijningsvel wordt afgedrukt.

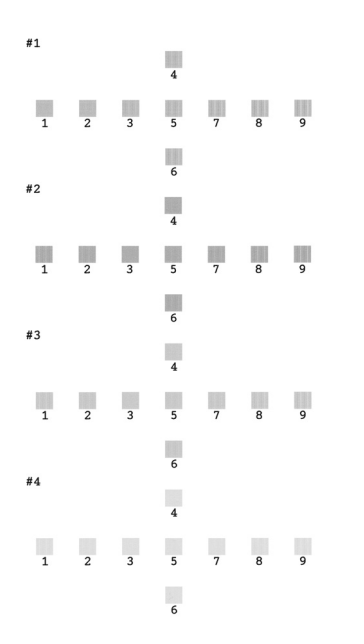

- 5. Kijk naar het patroon van elke set en zoek het blokje dat het gelijkmatigst is afgedrukt, dus zonder zichtbare strepen.
- Druk op de knop ► gevolgd door de knop ▲ of ▼ om het nummer van het beste patroon (1 t/m 9) van set nummer 1 te selecteren. Druk vervolgens op de knop OK.
- 7. Herhaal stap 6 voor het beste patroon van de tweede, derde en vierde set.
- 8. Druk op de knop **OK** wanneer u hiermee klaar bent.

# Printer reinigen

U houdt uw printer in topconditie door het apparaat enkele keren per jaar schoon te maken. Ga als volgt te werk:

- 1. Zet de printer uit, trek de stekker uit het stopcontact en maak de printerkabel los.
- 2. Verwijder al het papier en veeg met een zachte borstel al het stof en vuil uit de papiertoevoer.
- 3. Maak de buitenkant van de printer schoon met een zachte, vochtige doek.
- 4. Maak het display schoon met een zachte, droge doek. Gebruik geen vloeibare of chemische reinigingsmiddelen op het display.

5. Als er inkt in de printer is gelekt, moet u dit schoonmaken met een zachte, vochtige doek. Doe dit alleen in het deel dat in de illustratie wordt getoond.

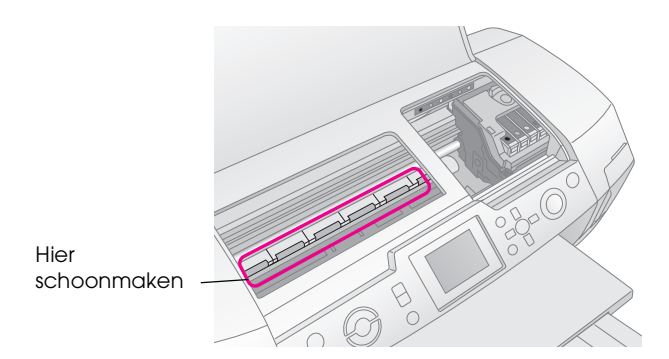

### Waarschuwing:

Raak de tandwielen binnen in de printer niet aan.

#### Let op:

- □ Let erop dat u het vet (smeermiddel) binnen in de printer niet wegveegt.
- Maak de printer nooit schoon met een harde borstel, een schuursponsje of alcohol of thinner. Dergelijke materialen kunnen zowel de behuizing als de onderdelen van de printer beschadigen.
- □ Zorg ervoor dat er geen water op de onderdelen van de printer komt en spuit geen smeermiddelen of olie in de printer.
- □ Smeer geen vet op de metalen delen onder de printkop.

## **Printer vervoeren**

Als u de printer over enige afstand wilt vervoeren, moet u het apparaat zorgvuldig verpakken in de oorspronkelijke doos (of een vergelijkbare doos waar het apparaat precies in past).

#### Let op:

Om schade te voorkomen moet u de cartridges altijd in het apparaat laten zitten tijdens het transport.

- 1. Zet de printer aan en wacht tot de printkop uiterst rechts wordt geparkeerd. Zet de printer vervolgens uit.
- 2. Trek de stekker uit het stopcontact. Trek vervolgens de printerkabel uit de printer.
- 3. Verwijder alle geheugenkaarten uit de printer en sluit het klepje van de geheugenkaarten.
- 4. Haal al het papier uit de printer, duw het verlengstuk van de papiersteun naar beneden en klap de papiersteun dicht.

5. Open de printerklep. Plak de houder van de cartridges met plakband vast (zie illustratie) en sluit de printerklep.

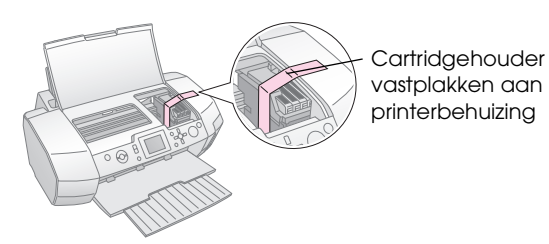

- Zorg ervoor dat de geleider voor het cd-/dvd-hulpstuk dicht is, schuif het verlengstuk van de uitvoerlade naar binnen en klap de uitvoerlade dicht.
- 7. Plaats de printer en alle bijbehorende onderdelen in de oorspronkelijke doos. Gebruik het beschermmateriaal waarin u het apparaat hebt ontvangen.

Houd de printer horizontaal tijdens het transport. Na het transport verwijdert u de tape van de printkop en probeert u of de printer normaal werkt. Als de afdrukkwaliteit minder goed is geworden, reinigt u de printkop (zie pagina 29). Als de afdruk niet helemaal goed is uitgelijnd, lijnt u de printkop opnieuw uit (zie pagina 29). Als u problemen ondervindt met uw printer, kijk dan goed wat er op het display wordt aangegeven.

# Foutmeldingen

Van de meeste problemen kunt u de oorzaak achterhalen aan de hand van de foutmeldingen op het display. Lukt dit niet, raadpleeg dan de volgende tabel en probeer de aanbevolen oplossing.

### Opmerking:

De oplossingen hebben betrekking op problemen die zich kunnen voordoen bij het gebruik van dit apparaat.

| Foutmeldingen                                                                 | Oplossing                                                                                                    |
|-------------------------------------------------------------------------------|----------------------------------------------------------------------------------------------------|
| Geen geheugenkaart of schijf<br>geplaatst of kaart of schijf niet<br>herkend. | Controleer of de<br>geheugenkaart of schijf<br>goed is geplaatst. Als dat zo<br>is, controleer dan of er een<br>probleem is met de kaart of<br>schijf en probeer het<br>opnieuw. Zorg ervoor dat de<br>kaart of schijf afbeeldingen<br>bevat. |
| Geheugenkaart of schijf niet<br>herkend.                                      | Controleer of de<br>geheugenkaart of schijf<br>goed is geplaatst. Als dat zo<br>is, controleer dan of er een<br>probleem is met de kaart of<br>schijf en probeer het<br>opnieuw.                                                              |
| Apparaat niet herkend.                                                        | Controleer of de<br>geheugenkaart goed is<br>geplaatst. Als u een<br>USB-apparaat hebt<br>aangesloten, controleer dan<br>of de schijf goed is<br>geplaatst.                                                                                   |
| Er is een printerfout opgetreden. Zie handleiding.                            | Zet de printer uit en weer<br>aan. Neem contact op met<br>uw leverancier als de fout<br>zich blijft voordoen.                                                                                                    |
| Onderhoud nodig. Zie<br>handleiding voor meer<br>informatie.                  | Neem contact op met uw<br>leverancier.                                                                                                    |
| Printkop kan niet worden<br>gereinigd door een tekort aan<br>inkt.            | Voor een printkopreiniging<br>moet er genoeg inkt zijn.<br>Vervang de cartridge die<br>bijna leeg is.                                                                                                    |

# Problemen met de afdrukkwaliteit

# U ziet strepen (lichte lijnen) in uw afdrukken of kopieën.

- Het papier moet met de afdrukzijde naar boven in de papiertoevoer zijn geplaatst. Voer het hulpprogramma Printkop reinigen uit om eventueel verstopte spuitkanaaltjes schoon te maken.
  - ➡ Zie "De printkop reinigen" op pagina 29
- Voer het hulpprogramma Printkop uitlijnen uit.
   Zie "De printkop uitlijnen" op pagina 29
- Verbruik de cartridges binnen zes maanden na opening van de verpakking.
- Kijk op het display. Als wordt aangegeven dat de inkt (bijna) op is, moet u de desbetreffende cartridge vervlagen.
  - ➡ Zie "Cartridges vervangen" op pagina 27
- Zorg ervoor dat uw keuze bij Papiersoort op het display overeenkomt met het type papier dat zich in de papiertoevoer van de printer bevindt.

# *Uw afdruk is vaag of er ontbreken stukken.*

- Het papier moet met de afdrukzijde naar boven in de papiertoevoer zijn geplaatst.
- Wanneer u de optie Kwaliteit in het menu Printerinstellingen op Hoog of Normaal zet, moet u Bidirect. op Uit zetten. Wanneer u bidirectioneel afdrukt, neemt de afdrukkwaliteit af.
- Voer het hulpprogramma Printkop reinigen uit om eventueel verstopte spuitkanaaltjes schoon te maken.
  - ➡ Zie "De printkop reinigen" op pagina 29
- Voer het hulpprogramma Printkop uitlijnen uit.
   Zie "De printkop uitlijnen" op pagina 29
- Zorg ervoor dat uw keuze bij Papiersoort op het display overeenkomt met het type papier dat zich in de papiertoevoer van de printer bevindt.
- De cartridges zijn oud of bijna leeg.
   Zie "Cartridges vervangen" op pagina 27

# De afdruk bevat verkeerde kleuren of er ontbreken kleuren.

- Voer het hulpprogramma Printkop reinigen uit.
   Zie "De printkop reinigen" op pagina 29
- Vervang de kleurencartridges als de kleuren nog steeds niet kloppen of als er bepaalde kleuren ontbreken. Vervang de zwarte cartridge als het probleem nog steeds niet is opgelost.
   Zie "Cartridges vervangen" op pagina 27
- Als u net een cartridge hebt vervangen, controleer dan of de datum op de verpakking nog niet is verstreken. Vervang de cartridges ook als de printer lange tijd niet is gebruikt.
   Zie "Cartridges vervangen" op pagina 27
- Zorg ervoor dat uw keuze bij Papiersoort op het display overeenkomt met het type papier dat zich in de papiertoevoer van de printer bevindt. Controleer of u geen speciale effecten gebruikt die juist bedoeld zijn om andere kleuren te krijgen, zoals de optie Sepia.

# Afdrukken zijn onduidelijk of vlekkerig.

Controleer of de instelling bij Papiersoort op het display klopt. Verwijder elk afgedrukt vel meteen uit de uitvoerlade.

Als u afdrukt op glansfilm, plaats dan een steunvel (of een vel gewoon papier) onder de stapel. U kunt de vellen ook één voor één invoeren.

Raak de bedrukte zijde van papier met een glanzend oppervlak niet aan en zorg ervoor dat deze zijde nergens mee in aanraking komt. Wanneer u hebt afgedrukt op glanzend afdrukmateriaal, moet u de inkt enkele uren laten drogen.

Voer het hulpprogramma Printkop reinigen uit. → Zie "De printkop reinigen" op pagina 29

- Voer het hulpprogramma Printkop uitlijnen uit.
   Zie "De printkop uitlijnen" op pagina 29
- Laat een paar vellen droog papier door de printer gaan.

➡ Zie "Papier invoeren/uitvoeren met de gelijknamige functie" op pagina 34

 Als het probleem blijft bestaan, kan er inkt in de printer zijn gelekt. Maak de binnenzijde van de printer schoon met een zachte, schone doek.
 Zie "Printer reinigen" op pagina 30

# Diverse afdrukproblemen

# Er worden blanco pagina's afgedrukt

- Voer het hulpprogramma Printkop reinigen uit om eventueel verstopte spuitkanaaltjes schoon te maken.
  - ➡ Zie "De printkop reinigen" op pagina 29

## *Er zijn marges zichtbaar of de buitenrand valt weg bij randloze foto's*

■ Pas de instelling bij **Uitbr. randl.** in het menu **Afdrukinstellingen** aan. Hiermee bepaalt u hoeveel van de afbeeldingen buiten het papier valt bij het maken van randloze afdrukken.

## Vegen op het papier tijdens het afdrukken

Bij het afdrukken op dik papier moet u de optie **Dik papier** op **Aan** zetten in het menu **∠ Afdrukinstellingen**. Zo krijgt het papier wat meer ruimte.

# Vegen of vlekken op de afdruk

Voer papier in en maak de rol binnen in de printer schoon.

➡ Zie "Papier invoeren/uitvoeren met de gelijknamige functie" op pagina 34

# Papier niet goed ingevoerd

## Het papier wordt niet goed ingevoerd of loopt vast

Als het papier niet goed in de printer gaat, moet u het uit de papiertoevoer verwijderen. Waaier het papier los. Plaats het papier tegen de rechterzijgeleider van de papiertoevoer en schuif de linkerzijgeleider tegen het papier aan (niet te strak). Plaats nooit te veel vellen tegelijk in de papiertoevoer (nooit boven het pijltje ≟ op de linkerzijgeleider)

➡ pagina 8 voor meer informatie.

- Als het papier vastloopt, drukt u op de knop Start om het vastgelopen papier uit het apparaat te laten komen. Als het papier niet naar buiten komt, zet u de printer uit en opent u vervolgens de printerklep en de cd-/dvd-geleider. Verwijder al het papier en alle eventuele losse stukken uit het inwendige van de printer en sluit de cd-/dvd-geleider. Leg het papier opnieuw in de printer, zet de printer weer aan en druk op de knop 
   Start om door te gaan met afdrukken.
- Als het papier erg vaak vastloopt, controleer dan of de linkerzijgeleider niet te strak tegen het papier zit. Leg minder vellen papier in de papiertoevoer. De stapel papier mag nooit boven de pijl (≦) op de linkerzijgeleider uit komen. → pagina 8 voor meer informatie en houd u aan de instructies die u bij het papier hebt gekregen.

Het is ook mogelijk dat u het papier te ver in de papiertoevoer hebt geduwd. Zet de printer uit en haal het papier voorzichtig uit de printer. Plaats het papier nu opnieuw in de papiertoevoer.

## Het hulpstuk voor cd's/dvd's komt uit de printer op het moment waarop u opdracht geeft een cd of dvd te bedrukken

Als het cd-/dvd-hulpstuk naar buiten komt wanneer u een afdruktaak voor een cd of dvd start en u krijgt een foutmelding op het display van de printer of op het scherm van uw computer, volg dan de instructies op het display om het probleem op te lossen.

# Printer wil niet afdrukken

## Display is uit

- Als de optie Schermbeveiliging op Aan staat, drukt u op een willekeurige knop behalve op de knop <sup>(1)</sup> On om het display 'wakker' te maken.
- Druk op de knop <sup>(1)</sup> **On** om de printer aan te zetten.
- Zet de printer uit en controleer of het netsnoer goed in het stopcontact zit.
- Controleer of het stopcontact goed werkt en niet met een muurschakelaar of tijdklok wordt geregeld.

# *Waarschuwing of foutmelding op display*

Als op het display een waarschuwing of foutmelding wordt weergegeven, volgt u de gegeven instructies. De waarschuwingen en foutmeldingen worden uitgelegd in "Foutmeldingen" op pagina 32.

## *Het display en de moduslampjes gaan branden en gaan vervolgens weer uit*

De spanning van de printer komt mogelijk niet overeen met dat van het stopcontact. Zet de printer uit en verwijder onmiddellijk de stekker uit het stopcontact. Controleer de etiketten op de printer.

### Let op:

STEEK DE STEKKER NIET MEER IN HET STOPCONTACT als de voltages niet overeenkomen. Neem contact op met uw leverancier.

## Probleem met het loopstuk van de printkop

Open de cartridgeklep en druk de cartridges goed vast (klik!), als de klep niet dicht kan of de printkop niet naar de uitgangspositie beweegt.

# Afdrukken annuleren

Als u problemen ondervindt tijdens het afdrukken, kan het nodig zijn dat u de afdruk annuleert.

Als u een lopende afdruktaak wilt stopzetten, drukt u op de knop © **Stop/Clear**. De printer annuleert alle afdruktaken, houdt op met afdrukken en de pagina of cd/dvd die werd bedrukt, komt naar buiten. Afhankelijk van de status van de printer kan het even duren voordat met afdrukken wordt gestopt.

# Papier invoeren/uitvoeren met de gelijknamige functie

- 1. Plaats enkele vellen A4-papier in de papiertoevoer.
- 2. Druk op de knop **/ Setup** om het gelijknamige menu te openen.
- Selecteer Papier invoeren/uitvoeren met de knop ▲ of ▼ en druk vervolgens op de knop ►.
- 4. Druk op de knop **OK** en volg de instructies op het display.

Herhaal zo nodig stap 2 t/m 4.

# Klantenservice

# *Contact opnemen met de klantenservice*

Als uw Epson-apparaat niet goed functioneert en u het probleem niet kunt oplossen met de informatie in de printerdocumentatie, kunt u contact opnemen met de klantenservice. In het pan-Europese garantiebewijs leest u hoe u contact kunt opnemen met de klantenservice van Epson. De medewerkers van de klantenservice kunnen u sneller helpen als u de volgende gegevens bij de hand hebt:

- serienummer van het apparaat;
   (Het serienummer vindt u op een etiket aan de achterzijde van het apparaat.)
- model van het apparaat;
- versie van de software voor het apparaat;
   (Voor het versienummer klikt u op de knop Over, Versie-info of een vergelijkbare knop in uw software.)
- merk en model van uw computer;
- naam en versie van uw besturingssysteem;
- de namen en versienummers van de toepassing(en) die u meestal met het apparaat gebruikt.

# *Technische ondersteuning (website)*

Ga via http://www.epson.com naar uw lokale Epson-website voor de nieuwste drivers, vragen en antwoorden, handleidingen en ander materiaal om te downloaden.

Deze website van Epson biedt u technische ondersteuning bij problemen die u niet kunt oplossen met de informatie in de printerdocumentatie.

# Opties, inkt en papier

## Opties

## Bluetooth Photo Print Adapter

De als optie verkrijgbare Bluetooth Photo Print Adapter is een module die draadloze communicatie mogelijk maakt tussen de printer en andere apparatuur met Bluetooth-technologie, zoals een digitale foto- of videocamera, PDA of Mobile PC. Zo kan vanaf deze andere apparatuur zonder kabels worden afgedrukt op de printer.

Bluetooth-eenheid C12C824\*\*\*

#### **Opmerking:**

De asterisk staat voor het laatste cijfer van het productnummer, dat van land tot land verschilt.

→ Zie de online-gebruikershandleiding voor meer informatie over het gebruik van de Bluetooth Photo Print Adapter.

## Inkt

| Cartridge    | Artikelnummer |
|--------------|---------------|
| Zwart        | T0481         |
| Cyaan        | T0482         |
| Magenta      | T0483         |
| Geel         | T0484         |
| Lichtcyaan   | T0485         |
| Lichtmagenta | T0486         |

## Papier

Epson levert speciaal papier en ander afdrukmateriaal voor al uw bijzondere afdrukwensen.

| Papiernaam                             | Formaten                                                                                  | Artikelnummer                               |
|----------------------------------------|-------------------------------------------------------------------------------------------|---------------------------------------------|
| Epson Ultra Glossy Photo<br>Paper      | $10 \times 15 \text{ cm}$<br>(4 × 6 inch)                                                 | S041926<br>S041943                          |
|                                        | $\begin{array}{l} 13 \times \ 18 \ \text{cm} \\ (5 \times \ 7 \ \text{inch}) \end{array}$ | S041944                                     |
|                                        | A4                                                                                        | S041927                                     |
| Epson Premium Glossy<br>Photo Paper    | A4                                                                                        | S041285<br>S041297                          |
|                                        | A5                                                                                        | S041706,<br>S041729,<br>S041730,<br>S041750 |
| Epson Premium<br>Semigloss Photo Paper | A4                                                                                        | S041332                                     |

| Papiernaam                                | Formaten | Artikelnummer       |
|-------------------------------------------|----------|---------------------|
| Epson Economy Photo<br>Paper              | A4       | S041579             |
| Epson Matte<br>Paper-Heavyweight          | A4       | S041258,<br>S041259 |
| Epson Photo Stickers                      | A6       | S041144             |
| Epson Iron-On Cool Peel<br>Transfer Paper | A4       | S041154             |

#### Opmerking:

- De beschikbaarheid van speciaal afdrukmateriaal kan van land tot land verschillen.
- Raadpleeg de website van de Epson-klantenservice voor informatie over de afdrukmaterialen die in uw regio verkrijgbaar zijn.
  - ➡ Zie "Contact opnemen met de klantenservice" op pagina 35

# Printerspecificaties

Deze specificaties hebben betrekking op gebruik los van een computer.

## Afdrukken

| Afdrukmethode                          | On-demand inkjet                                                                                                    |
|----------------------------------------|----------------------------------------------------------------------------------------------------|
| Configuratie<br>van<br>spuitkanaaltjes | Monochroom (zwart) 90 spuitkanaaltjes<br>Kleur (cyaan, magenta, geel, lichtcyaan,<br>lichtmagenta) 450 spuitkanaaltjes<br>(90 $\times$ 5 kleuren) |
| Afdrukgebied                           | Afdrukken met rand: marge van 3mm<br>rondom<br>Afdrukken zonder rand: geen marge                                                                  |

## Papier

#### Opmerking:

Aangezien de kwaliteit van een bepaald merk of type papier op elk moment kan worden gewijzigd door de fabrikant, kan Epson niet instaan voor de kwaliteit van papier dat niet door Epson zelf wordt geleverd. Probeer papier altijd eerst uit voordat u hiervan grote hoeveelheden aanschaft of hierop grote taken afdrukt.

## Papierspecificaties

Losse vellen:

| Formaat              | A4 ( $210 \times 297$ mm),<br>10 × 15 cm (4 × 6 inch),<br>13 × 18 cm (5 × 7 inch), A6 |
|----------------------|---------------------------------------------------------------------------------------|
| Papiersoorten        | Gewoon papier of speciaal<br>afdrukmateriaal van Epson                                |
| Dikte                | 0,08 tot 0,11 mm                                                                      |
| (voor gewoon papier) | (0,003 tot 0,004 inch)                                                                |
| Gewicht              | 64 g/m² (17 lb) tot                                                                   |
| (voor gewoon papier) | 90 g/m² (24 lb)                                                                       |

#### Cd/dvd:

|  | Formaat | 12 cm |
|--|---------|-------|
|--|---------|-------|

#### Opmerking:

- Papier van slechte kwaliteit kan leiden tot een minder goede afdrukkwaliteit, vastlopen van papier of andere problemen.
   Gebruik papier van een betere kwaliteit als er zich problemen voordoen.
- Laad geen omgekruld of gevouwen papier in de printer.
- □ Gebruik papier onder normale condities: Temperatuur 15 tot 25 °C (59 tot 77 °F) Luchtvochtigheid 40 tot 60%

## Cartridge

| Levensduur  | 6 maanden na openen verpakking, bij<br>25 °C (77 °F)                   |
|-------------|------------------------------------------------------------------------|
| Temperatuur | Opslag:<br>-20 tot 40 °C (-4 tot 104 °F)<br>1 maand bij 40 °C (104 °F) |

### Let op:

- Epson raadt het gebruik van originele Epson-cartridges aan. De garantie van Epson is niet van toepassing op schade aan deze printer die is veroorzaakt door het gebruik van cartridges die niet door Epson zijn vervaardigd.
- Gebruik geen cartridge waarvan de uiterste houdbaarheidsdatum op de verpakking is verstreken.
- Probeer de cartridges niet bij te vullen. De printer berekent de hoeveelheid resterende inkt met behulp van een speciale chip op de cartridge. Zelfs als de cartridge wordt bijgevuld, zal de chip aangeven dat de cartridge leeg is.

## Printer

| Capaciteit<br>papiertoevoer | Circa 100 vel van 64 g/m² (17 lb)  |
|-----------------------------|------------------------------------|
| Afmetingen                  | Opslag                             |
|                             | Breedte: 483 mm (19,0 inch)        |
|                             | Diepte: 300 mm (11,8 inch)         |
|                             | Hoogte: 188 mm (7,4 inch)          |
|                             | Afdrukken                          |
|                             | Breedte: 483 mm (19,0 inch)        |
|                             | Diepte: 478 mm (18,8 inch)         |
|                             | Hoogte: 297 mm (11,7 inch)         |
| Gewicht                     | 6,1 kg (13,4 lb) zonder cartridges |

## Elektrische specificaties

|                   | 120 V-model                                                                                                    | 220-240 V-model                                                                                                    |
|-------------------|----------------------------------------------------------------------------------------------------|----------------------------------------------------------------------------------------------------|
| Ingangsspanning   | 99 tot 132 V                                                                                                    | 198 tot 264 V                                                                                                    |
| Frequentiebereik  | 50 tot 60 Hz                                                                                                    |                                                                                                    |
| Ingangsfrequentie | 49,5 tot 60,5 Hz                                                                                                    |                                                                                                    |
| Stroomsterkte     | 0,4 A<br>(max. 0,7 A)                                                                                                  | 0,2 A<br>(max. 0,4 A)                                                                                                  |
| Stroomverbruik    | Circa 13 W<br>(ISO 10561<br>Letter-patroon)<br>Circa 2,2 W in<br>slaapstand<br>Circa 0,2 W<br>wanneer<br>uitgeschakeld | Circa 13 W<br>(ISO 10561<br>Letter-patroon)<br>Circa 2,3 W in<br>slaapstand<br>Circa 0,3 W<br>wanneer<br>uitgeschakeld |

#### Opmerking:

De spanning van uw printer staat vermeld op het etiket op de achterkant.

## Omgevingsspecificaties

| Temperatuur      | Gebruik:<br>10 tot 35 °C (50 tot 95 °F) |
|------------------|-----------------------------------------|
| Luchtvochtigheid | Gebruik:<br>20 tot 80% RV               |

## Geschikte geheugenkaarten

Zie "Geheugenkaarten plaatsen" op pagina 10.

#### **Opmerking:**

Neem contact op met uw leverancier of lokale Epson-vestiging voor de meest actuele informatie over de geheugenkaarten die in uw printer kunnen worden gebruikt.

## Indeling van gegevens op geheugenkaart

U kunt afbeeldingsbestanden gebruiken die aan de volgende vereisten voldoen.

| Digitale camera    | Conform DCF (Design rule for Camera File system) versie 1.0 of 2.0.           |
|--------------------|-------------------------------------------------------------------------------|
| Bestandstype       | JPEG of TIFF gemaakt met een<br>digitale camera die compatibel is met<br>DCF. |
|                    | Ondersteunt Exif versie 2.1/2.2/2.21.                                         |
| Afbeeldingsgrootte | $80\times80$ tot $9200\times9200$ pixels                                      |
| Aantal bestanden   | Maximaal 999.                                                                 |

#### **Opmerking:**

Wanneer rechtstreeks van een geheugenkaart wordt afgedrukt, kunnen geen bestandsnamen met tekens in dubbele bytes worden gebruikt.

## Externe opslagapparaten

| Aansluiting | Universal Serial Bus*                         |
|-------------|-----------------------------------------------|
|             | Bitsnelheid: 12 Mbps<br>(Full-Speed-apparaat) |
|             | Connectortype: USB A                          |
|             | Aanbevolen kabellengte: max. 2 meter          |

\* Niet alle USB-apparaten worden ondersteund. Neem contact op met uw lokale klantenservice voor meer informatie hierover.

## Normen en goedkeuringen

Amerikaans model:

| Veiligheid | UL 60950<br>CSA Nr. 60950                                           |
|------------|---------------------------------------------------------------------|
| EMC        | FCC lid 15 sublid B klasse B<br>CAN/CSA-CEI/IEC CISPR22<br>klasse B |

Europees model:

Laagspanningsri EN 60950 chtlijn 73/23/EEG

| EMC-richtlijn | EN 55022 klasse B |
|---------------|-------------------|
| 89/336/EEG    | EN 61000-3-2      |
|               | EN 61000-3-3      |
|               | EN 55024          |

Australisch model:

## Memory Card (geheugenkaartmodus)

In het eerste scherm selecteert u hoe u de gegevens die op een geheugenkaart zijn opgeslagen, wilt afdrukken of weergeven.

|                | Foto's weergeven en afdrukken:<br>hiermee selecteert u meerdere foto's, die u<br>naar wens één of meer keren kunt laten<br>afdrukken (pagina 13).                                                                                                    |
|----------------|----------------------------------------------------------------------------------------------------|
| and the second | Alle foto's afdrukken: hiermee drukt u alle foto's op de geheugenkaart af (pagina 14).                                                                                                    |
|                | Fotobereik afdrukken: hiermee<br>selecteert u een bepaalde reeks foto's op<br>de geheugenkaart (pagina 14).                                                                                                    |
|                | Afdrukken op datum: hiermee zoekt u de<br>foto's op basis van de datum waarop ze zijn<br>gemaakt en selecteert u vervolgens de<br>gewenste foto's.                                                                                                    |
|                | <b>Index afdrukken:</b> hiermee drukt u alle<br>foto's van de geheugenkaart af in het klein.<br>(pagina 15)                                                                                                    |
|                | <b>Diavoorstelling weergeven:</b> hiermee<br>bekijkt u alle foto's van de geheugenkaart<br>achter elkaar zoals in een diavoorstelling<br>(pagina 16).                                                                                                    |
|                | Op de camera geselecteerde<br>DPOF-foto's: hiermee drukt u de foto's af die<br>u op voorhand op de digitale camera hebt<br>geselecteerd met DPOF. Deze optie wordt<br>standaard weergegeven wanneer foto's zijn<br>geselecteerd met DPOF en kan alleen dan<br>worden gebruikt. (Zie "Afdrukken op basis<br>van DPOF-instellingen" op pagina 15.) |

# *Specialty Print (modus voor speciale afdruktaken)*

In het eerste scherm selecteert u hoe u de gegevens die op een geheugenkaart zijn opgeslagen, wilt afdrukken of weergeven.

| Cd/dvd afdrukken: hiermee drukt u af op<br>een cd of dvd van 12 cm.          |
|------------------------------------------------------------------------------|
| <b>PIF afdrukken:</b> hiermee drukt u foto's af in combinatie met een kader. |
| <b>Photo Stickers:</b> hiermee drukt u af op EPSON Stickers.                 |

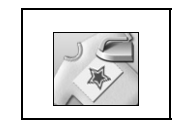

**Iron-on**: hiermee drukt u af op EPSON Iron-On Cool Peel Transfer Paper.

## √**⊒** Afdrukinstellingen

| Papiersoort   | Zie pagina 22 voor meer informatie.                                                                                                    |
|---------------|----------------------------------------------------------------------------------------------------|
| Papierformaat | Zie pagina 22 voor meer informatie.                                                                                                    |
| Lay-out       | Zie pagina 22 voor meer informatie.                                                                                                    |
| Datumnotatie  | Hiermee wordt de opnamedatum<br>afgedrukt bij de foto. Zie pagina 24 voor<br>meer informatie.                                                                                                    |
| Tijdnotatie   | Hiermee wordt de opnametijd<br>afgedrukt bij de foto. Zie pagina 24 voor<br>meer informatie.                                                                                                    |
| Kwaliteit     | Hiervoor kunt u kiezen uit <b>Hoog</b> ,<br><b>Hoogst</b> en <b>Normaal</b> .                                                                                                    |
| Filter        | Hiermee drukt u af in zwart-wit of met een sepiatint.                                                                                                    |
| Autom. corr.  | Zie "Foto's automatisch laten<br>aanpassen" op pagina 23 voor meer<br>informatie.                                                                                                    |
| Helderheid    | Zie "Foto's handmatig aanpassen" op                                                                                                    |
| Contrast      | pagina 24 voor meer informatie.                                                                                                    |
| Scherpte      |                                                                                                    |
| Verzadiging   |                                                                                                    |
| Afdrukinfo.   | Hiermee worden de<br>belichtingstijd/sluitertijd en de F- en<br>ISO-waarde weergegeven op basis<br>van de Exif-gegevens van de<br>afbeelding. Ook na uitschakeling van<br>de printer blijft deze instelling<br>behouden.                                                         |
| Kleine afb.   | Hiermee verwijdert u digitale ruis of<br>storing uit de foto's en verhoogt u de<br>resolutie van kleine afbeeldingen,<br>zodat die op een groter formaat kunnen<br>worden afgedrukt (wanneer deze optie<br>op <b>Acn</b> staat).                                                 |
| Kadervullend  | Hiermee maakt u de afbeelding groter<br>of kleiner zodat deze precies in het<br>kader past (wanneer deze optie op Aan<br>staat). De langste zijde die buiten het<br>afdrukgebied valt, wordt niet afgedrukt.                                                                     |
| Bidirect.     | Hiermee wordt bidirectioneel<br>afgedrukt. Dit wil zeggen dat de printer<br>afdrukt wanneer de printkop van links<br>naar rechts beweegt en wanneer de<br>printkop van rechts naar links beweegt.<br>Bidirectioneel afdrukken gaat sneller,<br>maar de afdrukkwaliteit neemt af. |

| Uitbr. randl.                | Hiermee bepaalt u hoeveel van de<br>afbeelding buiten het papier moet<br>vallen bij het randloos afdrukken.   |
|------------------------------|----------------------------------------------------------------------------------------------------|
| PIF-kader bij<br>foto houden | Hiermee drukt u een foto af met een<br>kader dat u eerder op een digitale<br>camera van EPSON hebt opgegeven. |

## 🖋 Setup

Wanneer u op de knop & Setup drukt, kunt u de onderstaande instellingen opgeven.

| Papier<br>invoeren/<br>uitvoeren    | Hiermee voert u papier in en uit.                                                                                                    |
|-------------------------------------|----------------------------------------------------------------------------------------------------|
| Inktniveaus                         | Zie Hoeveelheid inkt controleren voor meer informatie.                                                                                                    |
| Cartridge<br>verwisselen            | Zie "Cartridges vervangen" op pagina<br>27 voor meer informatie.                                                                                             |
| Spuitkanaaltjes<br>controleren      | Zie "De printkop reinigen" op pagina 29 voor meer informatie.                                                                                                |
| Printkop<br>reinigen                | Zie "De printkop reinigen" op pagina 29<br>voor meer informatie.                                                                                             |
| Fotoviewer<br>aanpassen             | Zie "Helderheid van display wijzigen"<br>op pagina 26 voor meer informatie.                                                                                  |
| Printkop<br>uitlijnen               | Zie "De printkop uitlijnen" op pagina 29 voor meer informatie.                                                                                               |
| Kopiëren                            | Zie "Foto's opslaan op een extern<br>apparaat" op pagina 11 voor meer<br>informatie.                                                                         |
| PictBridge<br>instellen             | Deze functie kunt u gebruiken voor<br>digitale camera's die USB<br>DIRECT-PRINT of PictBridge<br>ondersteunen.                                               |
| Map selecteren                      | Hiermee selecteert u een map op een extern opslagapparaat.                                                                                                   |
| Positie stickers omh./oml.          | Hiermee wijzigt u de afdrukpositie voor<br>fotostickers. Zie "Als de afdruk niet<br>goed is uitgelijnd" op pagina 20 voor<br>meer informatie.                |
| Pos. stickers<br>links/rechts       |                                                                                                    |
| Positie cd/dvd<br>binnen            | Hiermee past u de binnen- of<br>buitendiameter aan voor de afdruk op<br>een cd of dvd. Zie "Afdrukgebied<br>aanpassen" op pagina 18 voor meer<br>informatie. |
| Positie cd/dvd<br>buiten            |                                                                                                    |
| Positie cd/dvd<br>omhoog/<br>omlaag | Hiermee wijzigt u de afdrukpositie voor<br>cd's of dvd's. Zie "Als de afdruk niet<br>goed is uitgelijnd" op pagina 18 voor<br>meer informatie.               |
| Positie cd/dvd<br>links/rechts      |                                                                                                    |

| BT-printer-ID<br>instellen             | Deze instellingen kunnen worden<br>gebruikt wanneer de apart verkrijgbare<br>Bluetooth Photo Print Adapter op de<br>printer is aangesloten.<br>Zie "Bluetooth Photo Printer Adapter<br>gebruiken" in de<br>online-gebruikershandleiding. |
|----------------------------------------|----------------------------------------------------------------------------------------------------|
| BT-verbind-<br>ingsmodus               |                                                                                                    |
| BT-codering                            |                                                                                                    |
| BT-pincode<br>instellen                |                                                                                                    |
| BT-<br>apparaatadres                   |                                                                                                    |
| Dik papier                             | Als uw afdrukken vegen vertonen,<br>moet u deze optie op Aan zetten. Zo<br>creëert u meer afstand tussen het<br>papier en de printkop. Zodra u de<br>printer uitzet, wordt deze instelling<br>weer uitgeschakeld.                        |
| Taal                                   | Hiermee selecteert u de taal die op het<br>display wordt gebruikt. Deze instelling<br>is niet overal beschikbaar.                                                                                                    |
| Fabrieksinstell-<br>ingen<br>activeren | Hiermee haalt u de van fabriekswege<br>vastgelegde instellingen terug. Zie<br>"Standaardinstellingen terughalen" op<br>pagina 26 voor meer informatie.                                                                                   |
| Alle bestanden<br>wissen               | Hiermee verwijdert u alle afbeeldingen<br>op de geheugenkaart of het<br>aangesloten station.                                                                                                    |
| Schermbeveil-<br>iging instellen       | Wanneer u deze optie op<br><b>Kaartgegevens</b> zet, worden de foto's<br>op de geheugenkaart weergegeven als<br>schermbeveiliging.                                                                                                    |

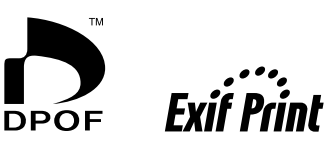

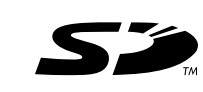

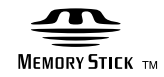

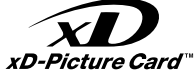

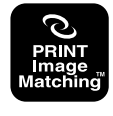

## MEMORY STICK PRO m

## В

Bijsnijden, 24

## С

Camera Afdrukken vanaf, 11 Cartridge artikelnummer, 36 vervangen, 27 Cd/dvd Afdrukken, 17 beschikbaar formaat, 37 Inlegvel afdrukken, 19 Contact opnemen met EPSON, 35 Contrast, 24

## D

Datum foto zoeken, 14 stempel, 24 Diavoorstelling, 16 Display instellen, 26

## E

Epson papier, 36 Exif Print, 23 tot 24 Externe apparaten aansluiten, 10 bestanden opslaan op, 11 opslagapparaten, 38

## F

Foto bijsnijden, 24 formaat wijzigen, 24 kwaliteit aanpassen, 23 Foto's van formaat veranderen, 24

## G

Geheugenkaarten bestanden verwijderen, 40 compatibel, 10 plaatsen, 10 Printer verplaatsen, 30 verwijderen, 10, 11

## Η

Helderheid display, 26 foto, 24 Hulpprogramma Printkop reinigen, 29

## K

Klantenservice, 35

## L

Lay-out instellen, 22

### Ρ

Papier kopen, 36 Specificaties, 36 Papier instellen, 22 PDA, 36 Photo Stickers Afdrukken, 20 artikelnummer, 36 PictBridge, 11, 40 PIF-kader Afdrukken met PIF-kader, 19 door camera opgegeven, 15 PIF-kader bij foto houden, 15 Printer onderhoud, 29 tot 30 reinigen, 30 transporteren, 31 Printer onderhouden, 29 tot 30 **PRINT Image Matching** foto's afdrukken met, 23 Printkop reinigen, 29 uitlijnen, 29

## R

Reinigen printer, 30 printkop, 29

### S

Schermbeveiliging instellen, 26 Scherpte, 24 Spuitkanaaltjes controleren, 29 Stempel Datum en tijd, 24

## T

Taal instellen, 40 Technische ondersteuning, 35

## U

USB Direct Print, 11, 40

### V

Vastgelopen papier, 33 Vervoer van de printer, 31 Verzadiging, 24